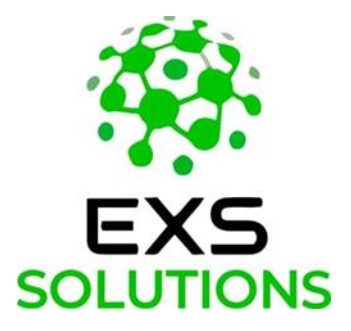

# Universal Test Set UTS 500

# Manual do Usuário

Versão: V2.2

# Registro de revisão de arquivo

| Data       | Versão | Descrição da alteração                                                                                                    | Autor |
|------------|--------|----------------------------------------------------------------------------------------------------|-------|
| 2023/11/30 | V2.0   | Todos os módulos em novo design                                                                                           |       |
| 2023/12/05 | V2.1   | Todos os módulos de software foram atualizados e reestruturados.                                                          |       |
| 18/01/2024 | V2.2   | Adicionado módulos: medidor de<br>energia, deslizamento de frequência,<br>teste de oscilação<br>Simplificado o Capítulo 4 |       |
|            |        |                                                                                                    |       |
|            |        |                                                                                                    |       |
|            |        |                                                                                                    |       |

# Índice

| 1 | Visão geral do produto                         | 2  |
|---|------------------------------------------------|----|
| 2 | Parâmetros técnicos e características técnicas | 3  |
|   | 2.1 Parâmetros técnicos                        | 3  |
|   | 2.2 Características técnicas                   | 6  |
| 3 | Apresentação externa                           | 8  |
|   | 3.1 Canais de saída de tensão e corrente       | 9  |
|   | 3.2 Canal de saída DC auxiliar                 | 9  |
|   | 3.3 Interface USB                              | 9  |
|   | 3.4 Interface de rede                          | 9  |
|   | 3.5 Terminais de entrada binária               | 9  |
|   | 3.6 Terminais de saída binária                 | 9  |
|   | 3.7 EXT                                        | 9  |
|   | 3.8 Pulse Energy                               | 10 |
|   | 3.9 IRIG-B                                     | 10 |
|   | 3.10 Saídas de nível baixo                     | 10 |
|   | 3.11 Tela touch 7"                             | 10 |
|   | 3.12 Interruptor liga/desliga                  | 10 |
|   | 3.13 Entrada da fonte                          | 10 |
|   | 3.14 Terminal de aterramento                   | 10 |
| 4 | Uso e considerações da bateria de lítio        | 11 |
| 5 | Instruções de uso                              | 11 |
|   | 5.1 Menu principal                             | 11 |
|   | 5.2 Teste AC                                   | 12 |
|   | 5.3 File                                       | 17 |
|   | 5.4 Overcurrent                                | 18 |
|   | 5.5 Sequence                                   | 21 |
|   | 5.6 Ramping                                    | 23 |
|   | 5.7 Harmonic                                   | 25 |
|   | 5.8 Distance                                   | 27 |
|   | 5.9 Slip Frequency                             | 32 |
|   | 5.10 Slip Voltage                              | 36 |
|   | 5.11 Teste DC                                  | 39 |
|   | 5.12 Oscilate Test                             | 42 |
|   | 5.13 Energy                                    | 44 |
|   | 5.14 File Manager                              | 47 |
|   | 5.15 On line testing                           | 48 |
|   | 5.16 System                                    | 48 |
|   | 5.17 Aux DC                                    | 50 |
| 6 | Solução de problemas                           | 51 |

# 1 Visão geral do produto

A maleta para teste de relé de proteção UTS 500 é um equipamento portátil, leve, versátil e potente. Desenvolvido para facilitar os testes pois dispensa o uso de laptop, graças ao software embarcado e sua tela touchscreen.

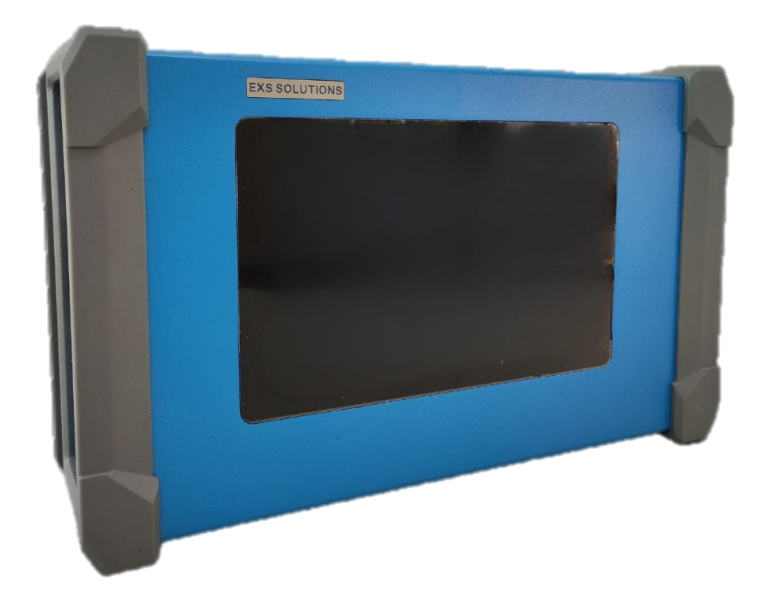

Este dispositivo é utilizado principalmente para aferição no local em testes de relés de proteção. O dispositivo usa uma bateria de lítio interna, nenhuma fonte de alimentação externa é necessária, é pequeno em tamanho e leve em peso, o que atende totalmente às necessidades de testes de maneira rápida e prática. Possui canais de corrente, tensão e portas binárias de entrada e saída, possibilitando inúmeros testes.

# 2 Parâmetros técnicos e características técnicas

# 2.1 Parâmetros técnicos

# 2.1.1 Fonte de alimentação e requisitos ambientais

| Fonte de alimentação do carregador |                                                               |  |  |  |
|------------------------------------|---------------------------------------------------------------|--|--|--|
| Fonte de alimentação               | 100~240Vac                                                    |  |  |  |
| Frequência de entrada<br>nominal   | 50 Hz/60 Hz                                                   |  |  |  |
| Bateria interna                    |                                                               |  |  |  |
| Tensão nominal                     | 28,8VDC / 93,6Wh, (3250mAh)                                   |  |  |  |
| Temperatura de Operação            | Carga: 0 a 45°C (Ambiente)<br>Descarga: -20 a 60°C (Ambiente) |  |  |  |
| Tempo de carga (0-80%)             | 2h                                                            |  |  |  |
| Tempo de carga (0-100%)            | 4h                                                            |  |  |  |
| Ambiente de                        | temperatura -20°C ~ +70°C                                     |  |  |  |
| armazenamento                      | umidade ≤90%, sem condensação                                 |  |  |  |

### 2.1.2 Saída de corrente e saída de tensão

| Saídas de tensão AC             |                                                   |                           |  |  |  |  |
|---------------------------------|---------------------------------------------------|---------------------------|--|--|--|--|
|                                 |                                                   | 22,5 VA máx each@300V     |  |  |  |  |
|                                 |                                                   | 21 VA máx each@200V       |  |  |  |  |
| Tensão de saída e Potência      | 4×300\/ (L-NI)                                    | 12,5 VA each@100V máx.    |  |  |  |  |
|                                 |                                                   | 7 VA máximo each@63,5V    |  |  |  |  |
|                                 |                                                   | 6,65 VA máximo each@57,7V |  |  |  |  |
|                                 |                                                   | 1,1 VA each@10V máximo    |  |  |  |  |
| Exatidão                        | <0,015%Rd+0,005%Rg Typ.<br><0,02%Rd+0,03%Rg Guar. |                           |  |  |  |  |
| Resolução                       | 0,001V                                            |                           |  |  |  |  |
| Deslocamento DC                 | <5mV Typ.<br><60mV Guar.                          |                           |  |  |  |  |
| Distorção                       | <0,05%Typ. / <0,1% (                              | Guar.                     |  |  |  |  |
| Resposta de subida e<br>descida | <100US                                            |                           |  |  |  |  |

| Saídas de tensão DC             |                                               |                                               |  |  |
|---------------------------------|-----------------------------------------------|-----------------------------------------------|--|--|
| Tensão de saída e Potência      | 4 x300V (L-N) 22,5W máximo                    |                                               |  |  |
| Precisão de tensão DC           | <0,03%Rd+0,01Rg Typ.<br><0,04%Rd+0,06Rg Guar. |                                               |  |  |
| Resposta de subida e<br>descida | <100US                                        |                                               |  |  |
| Resolução                       | 1mV                                           |                                               |  |  |
| Saídas de corrente AC           |                                               |                                               |  |  |
| Canais de origem                | 3                                             |                                               |  |  |
|                                 | 3x20A, L-N                                    |                                               |  |  |
| Tensão de saída e Potência      | 1x40A, LL-N                                   | 130VA max                                     |  |  |
|                                 | 1x60A, LLL-N                                  |                                               |  |  |
| Precisão                        | <0,015%Rd+0,01%Rg<br><0,02%Rd+0,03%Rg G       | Typ.<br>uar.                                  |  |  |
| Deslocamento DC                 | <1mA Typ.<br><2mA Guar                        |                                               |  |  |
| Distorção                       | <0,05%Typ. / <0,1% Guar.                      |                                               |  |  |
| Resposta de subida e<br>descida | <100US                                        |                                               |  |  |
| Resolução                       | 1mA                                           |                                               |  |  |
| Saídas de corrente DC           |                                               |                                               |  |  |
| Tensão de saída e Potência      | 1x10A, L-N                                    | 138W                                          |  |  |
| Precisão                        | <0,03%Rd+0,01Rg Typ<br><0,04%Rd+0,06Rg Gu     | <0,03%Rd+0,01Rg Typ.<br><0,04%Rd+0,06Rg Guar. |  |  |
| Resolução                       | 1mA                                           |                                               |  |  |
| Frequência AC                   |                                               |                                               |  |  |
| Alcance de sinais senoidais     | 10 ~ 1000Hz, 3000Hz transitório               |                                               |  |  |
| Precisão de saída               | ±5ppm                                         |                                               |  |  |
| Resolução                       | 0,001Hz                                       |                                               |  |  |
| Fase                            |                                               |                                               |  |  |
| Faixa de saída                  | xa de saída -360° ~ 360°                      |                                               |  |  |
| Precisão de saída de 50Hz       | ±0,1° Typ. / <0,2° Guar.                      |                                               |  |  |
| Resolução                       | 0,001°                                        |                                               |  |  |

## 2.1.3 Entrada binária & Saída binária

#### (1) Saída binária

| Saída binária (contato de relé) |                                                                                                    |  |  |  |  |
|---------------------------------|----------------------------------------------------------------------------------------------------|--|--|--|--|
| Saídas binárias                 | 2 pares (DO-1 e DO-2)                                                                                                    |  |  |  |  |
| Тіро                            | Contatos de relé, controlado por software                                                                                                    |  |  |  |  |
| Capacidade de ruptura AC        | Vmax: 380V (AC) / Imax: 8A / Pmax: 2000VA                                                                                                    |  |  |  |  |
| Capacidade de ruptura DC        | Vmax: 240V (DC) / Imax: 5A / Pmax: 150W                                                                                                    |  |  |  |  |
| Tempo de resposta               | ≤10 ms                                                                                                    |  |  |  |  |
| Saída binária (Fast eSSR)       |                                                                                                    |  |  |  |  |
| Saídas binárias                 | 2 pares (DO-3 e DO-4)                                                                                                    |  |  |  |  |
| Simulador Disjuntor             | Pode ser definido como status Abrir ou Fechar                                                                                                    |  |  |  |  |
| Capacidade de ruptura AC        | Vmax: 250V (AC) / Imax: 0,5A                                                                                                    |  |  |  |  |
| Capacidade de ruptura DC        | Vmax: 250V (DC) / Imax: 0,5A                                                                                                    |  |  |  |  |
| Tempo de resposta               | <100US                                                                                                    |  |  |  |  |
| Desempenho do contato           | Abra a saída de contato seco usando o relé opto<br>acoplado, a resistência de ligamento é $\leq 6\Omega$ e a tensão<br>suportável de desligamento é $\geq$ DC300V |  |  |  |  |

#### (2) Entrada binária

| Entrada binária e precisão de tempo |                                     |  |  |
|-------------------------------------|-------------------------------------|--|--|
| Entradas binárias                   | 4 pares                             |  |  |
| Modo de disparo                     | Contato seco ou molhado             |  |  |
| Faixa de tensão de entrada          | 0 V ~ 300Vdc                        |  |  |
| Precisão de temporização            | < ±1ms @ 0,001~1s,<br>< ±0,1% @ >1s |  |  |
| Resolução de temporização           | 36us                                |  |  |
| Limite máximo de tempo              | Infinito                            |  |  |

#### 2.1.4 Saída DC auxiliar

| Auxiliar DC       |            |
|-------------------|------------|
| Faixa de saída    | 0 ~ 350VDC |
| Potência de saída | 40W máximo |
| Exatidão          | <1%        |

#### 2.1.5 Comunicação

- Porta de rede: 1 interface RJ45 padrão, 10/100M auto adaptada;
- Porta serial: 1 porta serial padrão, suportando RS232 e RS485 ao mesmo tempo;
  - Taxa de transmissão da porta serial: 300 ~ 115200bps;
- USB: 1 interface USB2.0, usada para atualização de software e extrair relatórios;
- Suporte a saída via controle externo.

#### 2.1.6 Gabinete/Chassis Estrutura, tamanho e peso

- Estrutura: liga de alumínio;
- Dimensão: 288mm × 185mm × 95mm—(C×A×L);
- Peso líquido: 3,7Kg (com bateria de lítio).

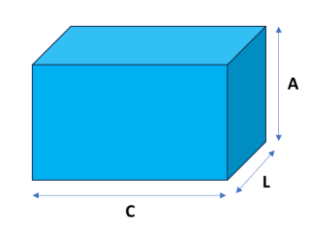

# 2.2 Características técnicas

Plataforma de software de alto desempenho

Este produto usa um microprocessador de 32 bits de alto desempenho e um sistema operacional embarcado em tempo real como plataforma de desenvolvimento, usando de forma abrangente várias tecnologias de ponta de hardware e software, e tem alto desempenho, alta precisão, alta confiabilidade e alta estabilidade.

Fácil de transportar e testar

Este produto vem com uma bateria de lítio, nenhuma fonte de alimentação externa é necessária, e é pequeno em tamanho e leve em peso, o que é conveniente para os testadores para transportar e facilitar o teste no local.

Tensão de saída curto-circuito, corrente de saída de circuito aberto, proteção contra superaquecimento

O superaquecimento resulta nos dois casos seguintes, então a UTS 500 interromperá automaticamente a injeção e emitirá o alarme ou o prompt do software.

- 1. o canal de tensão é curto-circuitado quando se está injetando tensão;
- 2. injeção de alta corrente por longos períodos;

#### Dissipação de calor

A dissipação de calor deste produto adota ajuste inteligente da velocidade do ventilador, e o volume de ar é controlado pelo sensor de temperatura no chassi do dispositivo. Durante o tempo normal de trabalho, os ventiladores funcionam em baixa velocidade para manter o ambiente de trabalho silencioso. Quando a temperatura no gabinete atingir 42°C ou mais, o ventilador deve acelerar automaticamente para melhorar a capacidade de dissipação de calor. O design delicado da estrutura e o de dissipação de calor da UTA500 não só permitem ter carga elevada, alta corrente e capacidade de trabalho a longo prazo, mas também melhoram muito sua estabilidade operacional e confiabilidade.

# 3 Apresentação externa

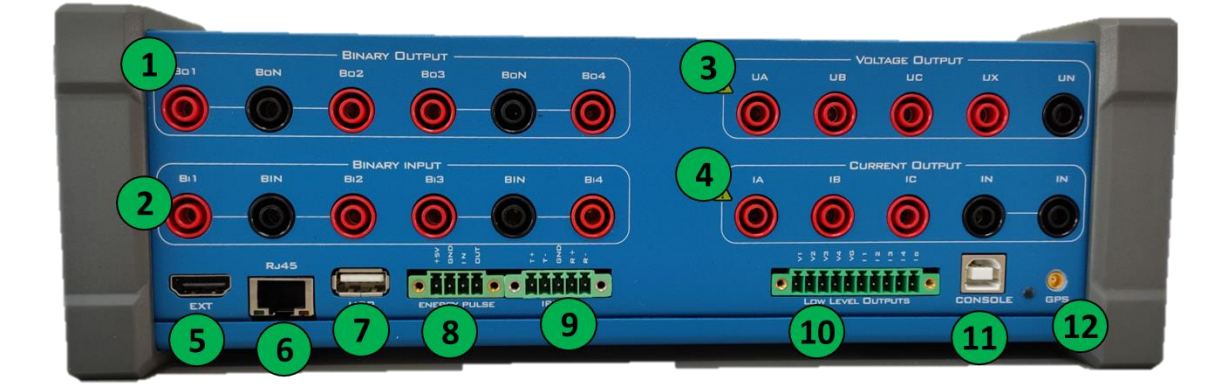

| 1  | Saídas binárias                            |
|----|--------------------------------------------|
| 2  | Entradas binárias                          |
| 3  | Canais de tensão                           |
| 4  | Canais de corrente                         |
| 5  | Interface de extensão externa              |
| 6  | Interface RJ45 padrão, 10/100M adaptável   |
| 7  | Interface USB 3.0                          |
| 8  | Interface de medição de medidor de energia |
| 9  | Interface de entrada e saída IRIG-B        |
| 10 | Saída de sinal LLV, 0~8V rms               |
| 11 | USB tipo B, comunicação externa.           |
| 12 | Conector antena GPS                        |
| 13 | Ventilador resfriamento                    |
| 14 | Interruptor liga desliga                   |
| 15 | Terminal de aterramento                    |
| 16 | Saída DC auxiliar                          |
| 17 | Entrada fonte DC                           |

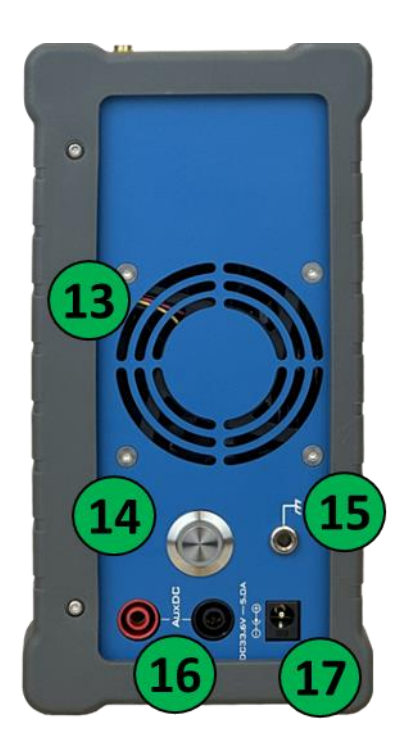

# 3.1 Canais de saída de tensão e corrente

O Equipamento tem 4 saídas de tensão de fase "UA, UB, UC e UX". "Un" é o terminal comum. Adota tomadas de terminal banana, que podem ser usadas com cabos que acompanham o equipamento. Cada canal permite a injeção máxima de 300VAC.

Os canais de corrente são 3, "IA, IB, IC". "In" é o terminal comum de saída de corrente. Cada canal permite a injeção máxima de 20A. Se necessário, podem ser ligados em configuração monofásica para aumentar o valor da corrente total de saída, no entanto recomenda-se esta utilização durante tempos de injeção inferiores a 1s, caso contrário o equipamento e os cabos aquecerão rapidamente.

# 3.2 Canal de saída DC auxiliar

Pode-se utilizar os valores pré definidos ou definir um valor entre 12 ~ 350V.

# 3.3 Interface USB

Pode ser usado para atualizar software e firmware e extrair relatórios, tudo através de um pen-drive. Também pode-se utilizar um mouse USB para operar o equipamento.

# 3.4 Interface de rede

1 conector RJ45 padrão, 10/100M auto-adaptada.

# 3.5 Terminais de entrada binária

A UTS 500 foi projetada com 4 canais de entrada bonária. Eles são separados independentemente um do outro e de contato seco. Se necessário, a fonte de alimentação auxiliar fornecida pelo equipamento pode ser usada na entrada binária, o contato é conectado entre o terminal de entrada binário e o terminal comum durante o teste. Quando o sinal de entrada binário é válido, o indicador correspondente estará ativo.

# 3.6 Terminais de saída binária

Os 4 canais de saídas binárias são independentes entre si, e 2 pares usam saída de contato seco de relé opto-acoplador, outros 2 pares usam saída de contato de relé. Quando o sinal de saída binário é válido, o switch correspondente do software exibe fechado ou aberto.

### 3.7 EXT

Interface para extensão de função externa.

# 3.8 Pulse Energy

A interface de medição do medidor de energia elétrica é usada para medir a precisão do medidor de energia elétrica.

# 3.9 IRIG-B

Interface eletrônica de entrada/saída IRIG-B para disparo de sincronização de temporização.

# 3.10 Saídas de nível baixo

8 canais de sinal de tensão de saída de nível baixo, 0 ~ 8 Vdc/ac, no software UA, UB, UC, UX correspondem sinal baixo U1, U2, U3 e U4. IA, IB, IC, IX correspondem ao sinal baixo I1, I2, I3 e I4 respectivamente.

# 3.11 Tela touch 7"

Tela sensível ao toque LED de 7,0 polegadas, operação de toque completo, hábitos de operação do telefone celular, processamento translúcido da tela, contraste não reflexivo, exibição clara para uso ao ar livre.

# 3.12 Interruptor liga/desliga

Deve-se pressionar e segurar cerca de 2~3s para ligar ou desligar. Quando ligado o interruptor se acende em azul.

# 3.13 Entrada da fonte

Quando a bateria de lítio do dispositivo estiver fraca, conecte o carregador através dessa interface para carregar a bateria. A faixa de alimentação da fonte é 100V ~ 240VAC.

### 3.14 Terminal de aterramento

É indicado que o dispositivo esteja aterrado para garantir a segurança durante o uso.

# 4 Uso e considerações da bateria de lítio

A UTS 500 tem gerenciamento de energia integrado a qual estima a capacidade restante da bateria através da corrente e tensão de operação da bateria de lítio, exibe a capacidade na tela e tem funções de alerta e alarme de bateria fraca.

Nota: Por favor, desligue o dispositivo após o uso, é proibido armazenar o dispositivo ligado; A UTS 500 não pode ser armazenado com a bateria descarregada o que irá causar danos à mesma. Recomenda-se manter a bateria a mais de 70% quando armazenada. Muito tempo sem carga irá reduzir a capacidade da bateria ou até mesmo gerar danos, sugerimos que o dispositivo seja carregado pelo menos uma vez a cada 3 meses.

# 5 Instruções de uso

# 5.1 Menu principal

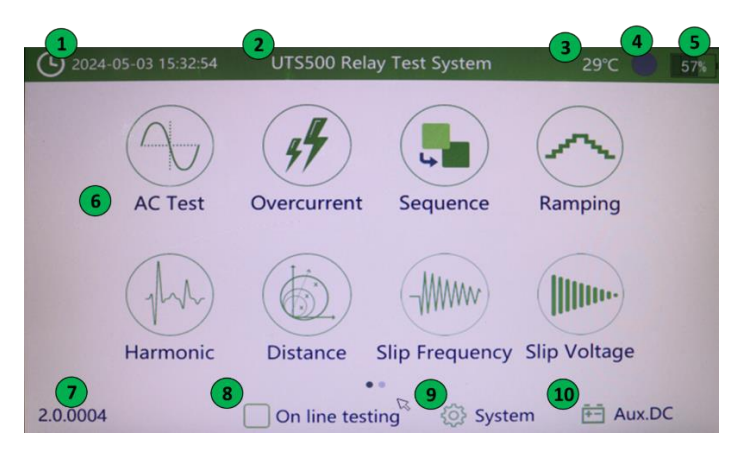

Quando a UTS 500 é ligada, a interface mostrada acima é exibida. Abaixo segue detalhes de cada item da tela:

- 1 Data e hora
- 2 Modelo do equipamento;
- 3 Indicador de temperatura interna. Ao clicar neste ícone, uma aba se abre mostrando as 4

últimas temperaturas e a velocidade de rotação do cooler;

- 4 Indicador de operação, fica verde quando o equipamento está injetando sinal;
- 5 Nível de bateria restante, quando em carga, ao lado esquerdo deste símbolo aparece um raio;
- 6 Módulos de teste (deslize para a esquerda para visualizar outros módulos);
- 7 Versão do software;
- 8 Teste remoto;
- 9 Menu de sistema;
- 10 Menu saída auxiliar DC.

# 5.2 Teste AC

Neste módulo estão habilitados 4 canais de tensão e 3 canais de corrente, sendo possível realizar diversos testes no relé de proteção, porém são testes únicos e relatório simples. Normalmente é utilizado para testes de verificação dos parâmetros do relé.

| 命 20                                     | )24-05-03 15:34:( | 00        | AC T      | est     |           | 29°C      | 57%    |
|------------------------------------------|-------------------|-----------|-----------|---------|-----------|-----------|--------|
| UA:                                      | 66.400 V          | 0.000 °   | 60.       | 000 Hz  | Settin    | g Trig    | ger    |
| UB:                                      | 66.400 V          | 240.000 ° | 60.       | 000 Hz  | Step:     | 11.000 A  | +      |
| UC:                                      | 66.400 V          | 120.000 ° | 60.       | .000 Hz | End:      | 5.000 A   |        |
| UX:                                      | 0.000 V           | 0.000 °   | 60.       | .000 Hz | Calc      |           | -      |
| IA:                                      | 5.000 A           | 0.000 °   | 60        | .000 Hz | Auto      | 1         | .000 s |
| IB:                                      | 5.000 A           | 120.000 ° | 60.       | .000 Hz | Variable: | IAIB      | ~      |
| IC:                                      | 5.000 A           | 240.000 ° | 60.       | .000 Hz | Item:     | Amplitude | e ~)   |
|                                          |                   |           |           |         | Mode:     | From-to   | ~      |
| Trip                                     | Value             | 5.        | 000; 5.00 | 0 A 0   |           |           |        |
| Trip                                     | Time              |           | 1.2       | 16s     |           |           |        |
|                                          |                   |           |           |         |           |           |        |
| Start DI:10 20 30 40 DO:10 20 30 40 File |                   |           |           |         |           |           |        |

Saída de A amplitude de tensão AC tetrafásica (0~300V), fase (-360°~+360°) e frequência (10~1000Hz) podem ser ajustadas. Depois que a configuração for concluída, clique em "Start" e a saída será de acordo com o valor da configuração.

| UA: | 0.000  | V | 0.000   | • | 50.000 | Hz |
|-----|--------|---|---------|---|--------|----|
| UB: | 57.735 | V | 240.000 | • | 50.000 | Hz |
| UC: | 57.735 | V | 120.000 | • | 50.000 | Hz |
| UX: | 0.000  | V | 0.000   | • | 10.000 | Hz |

Saída de A amplitude de corrente AC trifásica (0~20A), fase (-360°~+360°) e frequência
 corrente (10~1000Hz) podem ser ajustadas. Depois que a configuração for concluída, clique em "Start" e a saída será de acordo com o valor da configuração.

| IA: | 1.000 | А | 0.000°  | 50.000 Hz |
|-----|-------|---|---------|-----------|
| IB: | 0.000 | А | 0.000 ° | 50.000 Hz |
| IC: | 0.000 | А | ° 0.000 | 50.000 Hz |

Trip ValueRegistra o valor de tensão, corrente, fase ou frequência e o tempo de ação doTrip Timetrip (sinal de abertura/fechamento do relé). Se o modo "Auto" estiver<br/>marcado e "mode" = "From to from", será registrado também o valor e tempo<br/>do trip de retorno e o coeficiente de retorno será calculado<br/>automaticamente.

| Trip Value |              |  |
|------------|--------------|--|
| Trip Time  |              |  |
|            | Return.Coeff |  |

# Configurações de parâmetros

| Set      | ting  | Trigge  | r    |
|----------|-------|---------|------|
| Step:    | 1.0   | 00 V    | +    |
| End:     | 57.7  | 35 V    |      |
| Ca       | lc    |         | -    |
| Auto     | C     | 1.00    | )0 s |
| Variable | e: UA |         | V    |
| TestIten | A     | alituda | V    |
| restreen | n: Am | plitude | -    |

- Step Defina o valor do passo durante a rampa manual ou rampa automática.
   O valor inicial será o ajustado nos canais. Pra rampa de descida, utilizar passo negativo.
- **End** Defina o valor final de tensão ou corrente durante a rampa automática.

Auto Se a opção "Auto" estiver marcada, a saída alterna para o modo de rampa automática. O valor de tempo definido é o tempo de cada passo.
 Em "Variable" é definido qual será a variável que será aplicado a rampa.
 Quando não há um sinal de trip, a rampa será interrompida somente ao atingir o valor definido em "End".

- **Variável** Pode ser definida como: tensões UA, UB, UC, UX, UAUB, UBUC, UCUA, UAUBUC ou correntes IA, IB, IC, IAIB, IBIC, IBIC, ICIA, IAIBIC.
- **TestItem** Selecione entre teste de amplitude, frequência ou fase.

Mode Selecione entre:

<u>From-to (de-para):</u>

O teste é finalizado automaticamente ao receber um sinal de trip ou atingir o valor final da rampa (quando o modo "Auto" estiver selecionado e não for detectado trip).

From-to-from (de-para-de):

O teste é finalizado automaticamente ao receber um sinal de trip e um sinal de retorno ou atingir o valor final da rampa (quando o modo "Auto" estiver selecionado e não for detectado trip).

Continuous (Contínuo):

Uma vez que o teste é iniciado é só será finalizado clicando em "Stop".

**Calc** Clique em Calc para entrar na interface de cálculo de falha, defina os parâmetros de falha, impedância de curto-circuito e o fator de aterramento, clique em OK após a configuração. Os valores de tensão e corrente da interface de teste AC serão automaticamente substituídos pelos resultados calculados, que podem substituir o processo de cálculo manual de entrada.

|            |         |   |         | Fault-C | alo | 5        |          |       |       |   |
|------------|---------|---|---------|---------|-----|----------|----------|-------|-------|---|
| Fault Par  | ameter  |   |         |         |     | Short-Ci | rcuit Im | pedar | nce   |   |
| Mode       | Const I | ~ | Fault-I | 1.000   | A   | z        | 0.000 Ω  | R     | 0.000 | Ω |
| F-Type     | A-N     | ~ | Load-I  | 0.000   | A   | θ 7      | 5.000 °  | x     | 0.000 | Ω |
| CT Dir.    | Line    | ~ | Load-0  | 0.000   | 0   | Groundi  | ng Facto | r     |       |   |
| PT Dir.    | Line    | ~ |         |         |     | Mo       | de KL    |       | ~     |   |
| Fault Dir. | Forward | ~ |         |         |     | KL Ran   | ge       |       | 0.670 |   |
|            |         |   |         |         |     | KL Ang   | le       |       | 0.000 | • |
|            |         |   |         |         |     |          |          |       |       |   |
|            |         |   | ОК      |         |     | Ca       | ncel     |       |       |   |

#### Fault

#### Parameter

#### • Const-I:

Mode (modelo de cálculo)

A corrente é constante, ou seja, uma corrente de falha constante é ajustada, e a tensão de falha é calculada a partir da corrente de falha e impedância de curto-circuito.

Const-U:

A tensão é constante, ou seja, uma tensão de falha constante é ajustada, e a corrente de falha é calculada a partir da tensão de falha e impedância de curto-circuito.

#### Fault-U:

Quando o modelo de cálculo define a tensão como constante, o valor da tensão de falha pode ser definido.

#### Fault-I:

Quando o modelo de cálculo define a corrente como constante, o valor da corrente de falha pode ser definido.

#### F-Type (Tipo de falha):

Os tipos de falhas configuráveis são: A-N, B-N, C-N, A-B, B-C, C-A, A-B-N, B-C-N, C-A-N, A-B-C.

#### CT Dir. (direção do TC):

Pode ser configurado para apontar para a linha ou para o barramento.

#### PT Dir. (direção do TP):

Pode ser configurado para estar na linha ou no barramento.

#### Fault Dir. (Direção da falha):

Pode ser definido a direção para frente ou para trás.

#### Load-I (Corrente de carga):

No modo automático, defina o valor da corrente de saída do estado de carga.

#### Load-θ (ângulo de carga):

No modo automático, defina o ângulo do estado de carga.

Short-CircuitDefina o valor de impedância durante o curto-circuito. Pode-se definir o |Z| eImpedanceθ (impedância e ângulo), e o software calcula automaticamente os valores de<br/>R e X (resistência e reatância); ou defina os valores R e X, e o software calcula<br/>automaticamente o |Z| e θ.

**Grounding** Coeficiente de compensação de sequência zero.

Factor Existem 3 modos de configuração do fator de aterramento:

- 1. KL
- 2. Re/RI&Xe/XL
- 3. Z0/Z1

Quando o modo de ajuste é KL, a amplitude e o ângulo de KL precisam ser ajustados;

Quando o modo de configuração é RE/RL&XE/XL, é preciso definir a amplitude de RE/RL e a amplitude de XE/XL;

Quando o modo de ajuste é Z0/Z1, a amplitude e o ângulo de Z0/Z1 precisam ser ajustados;

**O KL** usa o modo Magnitude e Ângulo para calcular:

$$KL = rac{Z_0 - Z_1}{3 imes Z_1} = Re(KL) + j\,Im(KL) = |KL| \, {igstarrow} heta$$

RE/RL & XE/XL usam o modo de resistência e reatância para calcular:

$$rac{RE}{RL} = rac{R_{Z0} - R_{Z1}}{3 imes R_{Z1}} = KR \quad \& \quad rac{XE}{XL} = rac{X_{Z0} - X_{Z1}}{3 imes X_{Z1}} = KZ$$

Nota: KR & KX não representa as partes reais e imaginárias do coeficiente de compensação de aterramento K, e a conversão de KR & KX para K conforme abaixo:

$$K = \frac{K_R R_{Z1}^2 + K_X X_{Z1}^2}{R_{Z1}^2 + X_{Z1}^2}$$

**Z0/Z1** é uma coordenada polar que representa a magnitude e o ângulo de KL. "Z0" representa a impedância da sequência zero, enquanto "Z1" representa a impedância da sequência positiva da linha protegida.

#### Nota 1:

O fator de aterramento deve ser selecionado corretamente, especialmente para falhas de curto-circuito de terra em que o coeficiente de compensação de sequência zero está envolvido no cálculo da tensão de curto-circuito. A seleção correta afetará diretamente os resultados do teste (a proteção de distância da linha de Nanzi, Sifang, Xuji adota o método de compensação Re/RI&Xe/XI, e a proteção de distância da linha do relé Nari adota o método de compensação KL)

#### Nota 2:

O ajuste da corrente de curto-circuito deve ser razoavelmente ajustado de acordo com o valor de impedância de cada seção. A fim de evitar que a tensão de curto-circuito calculada e a saída pelo testador sejam muito pequenas devido ao valor de impedância no valor fixo ser muito pequeno, resultando na amostragem do dispositivo de proteção incapaz de julgar, Neste momento, a corrente de curto-circuito desta seção deve ser aumentada. A fim de evitar que o dispositivo de proteção não consiga determinar se ocorre uma falha de linha devido à tensão de curto-circuito excessiva calculada e à saída pelo testador devido ao valor de impedância excessivo no valor fixo, resultando no não funcionamento da proteção, a corrente de curto-circuito desta seção deve ser reduzida neste momento.

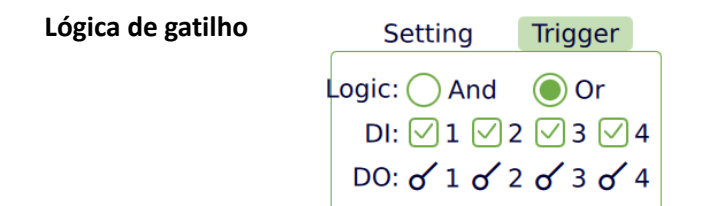

- Lógica AND: Todas as condições de gatilho de entrada binárias devem ser satisfeitas simultaneamente para serem válidas
   Lógica OR: Desde que uma das condições de gatilho de entrada binária seja satisfeita, ela é considerada válida.
  - **DI** É possível definir as entradas binárias como:
    - 🗙 Desabilitada;
    - 🗸 Habilitada;
    - 🔳 Borda de descida;
    - 🚺 Borda de subida.
  - DO Saída binária:

Posição da saída binária durante o estado de falha do equipamento (fechamento/abertura)

Barra de statusDI e DO representam o status em tempo real das entradas e das<br/>saídas binárias. Durante a execução do teste, os usuários podem<br/>clicar manualmente no ícone do DO para alterar seu estado em<br/>tempo real.

Start DI:10 20 30 40 DO:10 20 30 40

# 5.3 File

Todos os módulos possuem na parte inferior direita um botão chamado "File".

Após finalizar a parametrização ou o teste, clique neste botão e uma nova janela abrirá para salvar os parâmetros de teste ou o relatório do teste.

|        | F         | ile            |         |
|--------|-----------|----------------|---------|
| Report | O Paramet | er O Configure | by file |
| Name:  | AC_       |                | .htm    |
|        | Save      | Cancel         |         |

| Report               | Salecione para salvar um relatório de teste em formato html (pode ser aberto em word no computador para edição).                                                                           |
|----------------------|----------------------------------------------------------------------------------------------------|
| Parameter            | Selecione para salvar os parametros de teste em formato xml.                                                                                                    |
| Configure by<br>file | Selecione para encontrar um parâmetro de teste salvo na memória interna<br>ou no pendrive. Deste modo é possível carregar uma parametrização salva,<br>economizando tempo quando em campo. |
| Name                 | Digite o nome que deseja salvar o arquivo.<br>Quando em "Configure by file", selecione o arquivo do qual se deseja<br>carregar os parâmetros.                                              |
| Save                 | Salva o parâmetro ou relatório.<br>Quando em "Configure by file", é alterado para um botão "OK", clique para<br>carregar o parâmetro selecionado.                                          |
| Cancel               | Cancela o processo e fecha a janela.                                                                                                    |

### 5.4 Overcurrent

Este módulo é usado para testes sobrecorrente de curva TDM e TDMI.

Este experimento consiste em vários itens de subteste, que são selecionados com base no projeto de teste e no tipo de falha. Os procedimentos de teste para cada subitem são os seguintes:

Sub-Teste n: Pré-falha -> Falha -> Refechamento.

Subteste n+1: Pré-falha -> Falha -> Refechamento.

| 2024-05-03 15:34:50 |           | C    | Overcurrent   |         |       |   |          | 29   | °C   |      | 57% |        |
|---------------------|-----------|------|---------------|---------|-------|---|----------|------|------|------|-----|--------|
| Parameter           | r Setting |      | Trigger Chart |         |       |   |          |      |      |      |     |        |
| Inst. Overcurren    | t(50)     |      | Time Overcu   | rrent(5 | 51)   |   | Test Poi | nt   |      |      |     |        |
| Pick-up:            | 4.25      | 0 A  | Pick-up       | :       | 0.850 | A | I-te     | est: | 4.   | 500  | A   |        |
| Time Dial:          | 0.30      | 0 s  | Time Dial     | :[      | 0.100 |   | Function | on:  | 50   | ~    |     | Add    |
|                     |           |      | Curve         | : IEC   | ~     |   | FaultTy  | pe:  | A-N  | V    |     | Multi  |
|                     |           |      | IEC/BS142     | El      |       | V |          |      |      |      |     |        |
| Test Result         |           |      |               |         |       |   |          |      | De   | lete |     | Clea   |
| FaultType           | ABS       | Fund | ction T.non   | n       | T.min | 1 | ſ.max    | Trip | Time | DI   |     | Result |
|                     |           |      |               |         |       |   |          |      |      |      |     |        |
| Start               | DI:10     | 5 2  | 20 30 4       | 0       | DO:10 | 5 | 20 3     | 0    | 40   |      | F   | ile    |

| Configuração do   | Parameter Setting Trigger Chart                                         |
|-------------------|-------------------------------------------------------------------------|
| alamanta da       | Inst. Overcurrent(50) Time Overcurrent(51) Test Point                   |
| elemento de       | Pick-up: 1.000 A Pick-up: 1.000 A I-test: 9.050 A                       |
| sobrecorrente e   | Time Dial: 1.000 s Time Dial: 1.000 Function: 50 V Add                  |
| do ponto de teste | Curve: IEC V Fault Type: A-N V Multi                                    |
|                   |                                                                         |
|                   |                                                                         |
| Inst. Overcurrent | Pick-up:                                                                |
| (50)              | Defina o valor de corrente de falha.                                    |
|                   | <u>Time Dial:</u>                                                       |
|                   | Defina o tempo de atuação.                                              |
| Time Overcurrent  | Pick-up:                                                                |
| (51)              | Defina o valor de corrente de falha                                     |
| (31)              |                                                                         |
|                   | Time Dial:                                                              |
|                   | Defina o tempo de atuação.                                              |
|                   | <u>Curve:</u>                                                           |
|                   | Defina a curva padrão.                                                  |
| Test Point        | I-test:                                                                 |
|                   | Defina o valor da corrente de teste.                                    |
|                   | Function:                                                               |
|                   | Defina a função a ser testada, 50 ou 51.                                |
|                   | FaultType:                                                              |
|                   | Selecione entre A-N, B-N, C-N, A-B, B-C, C-A, A-B-C, I2, 3I0, A, B ou ( |

- Add Adiciona um único ponto à lista de testes conforme os valores definidos em "Test Point".
- Mult Uma nova janela é aberta para adicionar vários pontos à lista de teste.

| Add Multi-Points |          |  |  |  |  |  |
|------------------|----------|--|--|--|--|--|
| Begin            | 1.050 A  |  |  |  |  |  |
| End              | 10.000 A |  |  |  |  |  |
| Step             | 1.000 A  |  |  |  |  |  |
| OK               | Cancel   |  |  |  |  |  |
| UK               | Cancer   |  |  |  |  |  |

Nota: Os pontos de ensaio adicionados destinam-se apenas a elementos de sobrecorrente individuais (50 ou 51), não a características compostas formadas pela combinação de 50 e 51.

| Parâmetros     | Parameter Setting Trigger Chart                                                                                                    |  |  |  |  |  |  |
|----------------|----------------------------------------------------------------------------------------------------|--|--|--|--|--|--|
| abrangentes    | Current Tol Rel:       5.000 %         Current Tol Abs:       0.050 A         Time Tol Rel:       5.000 %         Time Tol Rel:       5.000 %         Time Tol Abs:       0.040 s         Max Fault Time:       200.000 s                                                                                                    |  |  |  |  |  |  |
| Current Tol    | Defina as tolerâncias de corrente relativa e absoluta.                                                                                                    |  |  |  |  |  |  |
| Time Tol       | Defina as tolerâncias de tempo relativa e absoluta.                                                                                                    |  |  |  |  |  |  |
| T.PreFault     | Quando selecionado, defina o tempo onde é emitido um período de<br>tempo de pré-falta (ou seja, estado sem carga) para garantir a<br>restauração confiável dos contatos de proteção e a preparação para<br>a reclosing. Portanto, a configuração desse tempo geralmente é<br>maior do que o tempo de restauração da proteção (incluindo o<br>tempo de carregamento de refechamento).                                                                                                  |  |  |  |  |  |  |
| Output Once    | Ao marcar a caixa de seleção, o tempo de pré-falta é emitido somente uma vez.                                                                                                    |  |  |  |  |  |  |
| T.Interval     | Tempo de intervalo<br>Quando selecionado, defina o tempo de intervalo entre duas linhas<br>de teste, usado se houver a necessidade de um período de tempo de<br>saída zero para redefinir os contatos de operação do relé de proteção<br>ou para retornar o disco de um relé eletromagnético à sua posição<br>inicial. Durante este tempo, o sistema não emite nenhuma tensão ou<br>corrente. Essa configuração de tempo é geralmente maior do que o<br>tempo de restauração do relé. |  |  |  |  |  |  |
| Max Fault Time | O maior tempo de falha gerado pelo equipamento para cada linha<br>de teste. Usado para garantir que o teste prossiga para a próxima<br>linha mesmo que não receba o sinal de trip. Esse tempo deve ser<br>maior que o tempo de operação do relé.                                                                                                    |  |  |  |  |  |  |

**OC Directional** Selecione se a simulação de falha inclui direcionalidade e forneça valores de tensão e configurações de ângulo de corrente correspondentes. (função 67). Estes valores podem ser alterados para cada linha de teste.

| Logica de gatilho | ú | 2023-12     | -05 09:47 | :41          | 11 Overcurrent 0°C |          |              | )°C       |       |        |
|-------------------|---|-------------|-----------|--------------|--------------------|----------|--------------|-----------|-------|--------|
|                   | Ρ | aramete     | r Setti   | ng T         | rigger             | Chart    |              |           |       |        |
| Logic: 🔵 And 🜘 Or |   |             |           |              |                    |          |              |           |       |        |
|                   |   |             |           |              |                    |          |              |           |       |        |
|                   |   |             |           | DC           | ່<br>ດ 1 ດ         | 2 0/3    | o 4          |           |       |        |
|                   |   |             |           |              |                    |          |              |           |       |        |
|                   | 2 | ] Test Resu | lt        |              |                    |          |              | D         | elete | Clear  |
|                   | 3 | FaultType   | ABS       | Function     | T.nom              | T.min    | T.max        | Trip Time | DI    | Result |
|                   | 1 | A-N         | 3.000A    | 51           | No Action          | 351.744s | INF          |           |       | NoTest |
|                   | 2 | A-N         | 5.000A    | 51           | 22.500s            | 18.288s  | 27.640s      |           |       | NoTest |
|                   | 3 | A-N         | 2.000A    | 50           | 1.000s             | 0.950s   | 1.050s       |           |       | NoTest |
|                   |   |             |           |              |                    |          |              |           | -     |        |
|                   |   | Start       | DI:1      | ୪ 2 <b>୪</b> | 3 <b>0′</b> 40     | / DO:1   | ୪ 2 <b>୪</b> | 30 40     | S R   | eport  |
|                   |   |             |           |              |                    |          |              |           |       |        |

- Lógica AND: Todas as condições de gatilho de entrada binárias devem ser satisfeitas simultaneamente para serem válidas
   Lógica OR: Desde que uma das condições de gatilho de entrada binária seja satisfeita, ela é considerada válida.
  - DI É possível definir as entradas binárias como:
    - 🗙 Desabilitada;
    - 🔽 Habilitada;
    - 🔳 Borda de descida;
    - 🚺 Borda de subida.
  - **DO** Saída binária:

Posição da saída binária durante o estado de falha do equipamento (fechamento/abertura)

Barra de status DI e DO representam o status em tempo real das entradas e das saídas binárias. Durante a execução do teste, os usuários podem clicar manualmente no ícone do DO para alterar seu estado em tempo real.

Start DI:10 20 30 40 DO:10 20 30 40

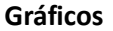

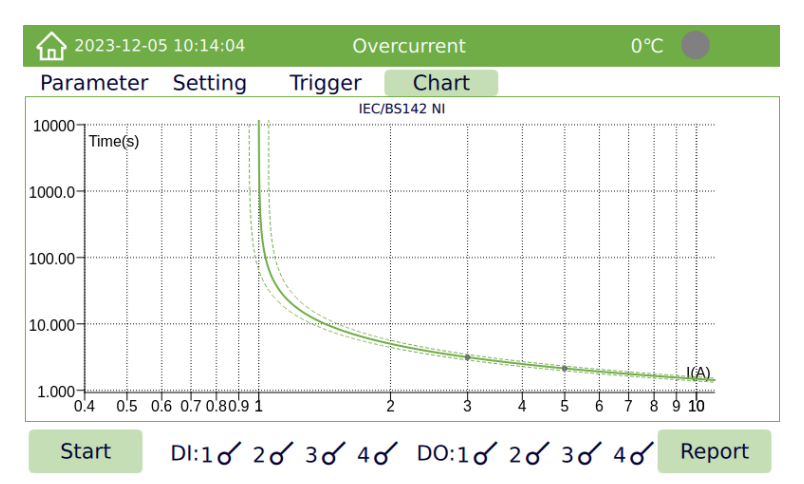

Exiba a curva característica do elemento de sobrecorrente ao qual pertence o ponto de teste selecionado no momento.

Caso haja linhas de teste das funções 50 e 51, ambos os gráficos serão gerados no relatório.

### 5.5 Sequence

A sequência de estados é formada principalmente pela configuração manual da tensão, corrente, status de saída e tempo de execução para cada estado, gerando múltiplas saídas transitórias.

| 命 2024 | 1-05-03 15:36:0                                          | 9          | Sequence     |    |          | 29°C       | 56%                |
|--------|----------------------------------------------------------|------------|--------------|----|----------|------------|--------------------|
|        | State [ 1 / 2                                            | 1 🕨 3      | E []         |    | Trip:    | Time       | ~                  |
| Voltag | ge Currei                                                | nt         |              |    | Angle:   | Abs.Angl   | e                  |
| UA:    | 66.400 V                                                 | ° 0.000    | 60.000       | Hz | Time:    |            | 15.000 s           |
| UB:    | 66.400 V                                                 | 240.000 °  | 60.000       | Hz |          | And (      | Or                 |
| UC:    | 66.400 V                                                 | 120.000 °  | 60.000       | Hz | DO:      | $1 \sim 2$ | $\sqrt{3}\sqrt{4}$ |
| UX:    | 66.400 V                                                 | 0.000 °    | 60.000       | Hz | 0        | Calc       | 000                |
| Test   | Result Asse                                              | ssment Eve | ent Recorder |    |          |            |                    |
| State  | DI 1                                                     | DI 2       | DI 3         |    | DI 4     |            |                    |
| 1      | No Action                                                | No Action  | No Action    | N  | o Action |            |                    |
| 2      | No Action                                                | No Action  | No Action    | N  | o Action |            |                    |
|        |                                                          |            |              |    |          |            |                    |
| Start  | Start DI:1 of 2 of 3 of 4 of DO:1 of 2 of 3 of 4 of File |            |              |    |          |            |                    |

Editando aA edição da sequência de estados inclui principalmente a adição, inserçãosequênciae exclusão de estado. A barra de status 1/3 no canto superior esquerdo dade estado.tela significa o seguinte:

- 1 = estado atual da sequência de estados;
- 3 = o número total de estados na sequência de estados;

Este dispositivo suporta até 32 estados.

Neste momento, os parâmetros do estado 1 podem ser ajustados de acordo com os requisitos de teste, incluindo principalmente a amplitude, fase, frequência, duração do estado, configuração da lógica de entrada e saída de tensão e corrente.

- Excluir: excluir o status atual
- Adicionar: para adicionar um novo estado
- Inserir: inserir um estado antes do estado atual
- Alternar o status para frente ou para trás
- Trip Tempo, contato, contato+tempo, Key-Press, GPS/IRIG-B
- Time: Definir a duração quando o estado atual é definido por tempo
- Angle: Abs.Angle (Fase absoluta): A fase é saída de acordo com a fase definida.
   Continuous (Saída contínua): O ângulo de comutação entre estados é continuamente emitido de acordo com a forma de onda.
- **Calc:** Os valores de tensão e corrente podem ser calculados automaticamente após a entrada da impedância, substituindo o processo de cálculo manual e depois inserindo-os um a um. O método de cálculo é exatamente o mesmo que o módulo de teste AC.
  - **DI** É possível definir as entradas binárias como:
    - X Desabilitada;
    - 🗸 Habilitada;
    - 🔳 Borda de descida;
    - 🔲 Borda de subida.

 DO Saída binária:
 Posição da saída binária durante o estado de falha do equipamento (fechamento/abertura)

Barra deDI e DO representam o status em tempo real das entradas e das saídasstatusbinárias. Durante a execução do teste, os usuários podem clicar<br/>manualmente no ícone do DO para alterar seu estado em tempo real.

Start DI:10 20 30 40 DO:10 20 30 40

**Resultados** Exibe o tempo de ação de entrada durante o teste de sequência de estados.

do teste: Test Result Assessment Event Recorder

| State | DI 1   | DI 2   |
|-------|--------|--------|
| 1     | NoTest | NoTest |
| 2     | NoTest | NoTest |
| 3     | NoTest | NoTest |

Assessment: É possível definir os parâmetros de configuração padrão e valores de desvio permitidos, e o software fará avaliações automaticamente com base nos resultados do teste. Um duplo clique nas células das colunas "Start", "Stop", "T.nom" e "Dev" abre uma janela para edição dos valores.

|   | Test Result | Assessment | Event Recorder |       |         | dd Delete |      | Clear |        |
|---|-------------|------------|----------------|-------|---------|-----------|------|-------|--------|
|   | Start       | Stop       | T.nom          | Dev   | Dev Act |           | Time | Re    | sult   |
| 1 | State1      | State1     | 1.000s         | 0.100 | )0s     |           | NaN  |       | NoTest |
| 2 | State2      | State3     | 1.000s         | 0.100 | 0.100s  |           | laN  |       | NoTest |
|   |             |            |                |       |         |           |      |       |        |

| Event<br>Recorder | Registra os<br>eventos típio                                   | momentos o<br>cos durante c | de oc<br>proc | orrência<br>esso de | a e mudan<br>teste. | ças de status d | e vários |
|-------------------|----------------------------------------------------------------|-----------------------------|---------------|---------------------|---------------------|-----------------|----------|
|                   | Test Result Assessment Event Recorder                          |                             |               |                     |                     |                 |          |
|                   | Time                                                           | Туре                        | Signa         | l Name              | Slope               |                 |          |
|                   |                                                                |                             |               |                     |                     |                 |          |
| Start             | Clique em "Start" para iniciar o teste de sequência de status. |                             |               |                     |                     |                 |          |
| Stop              | Clique no bo                                                   | otão "Stop" p               | ara in        | terromp             | per o teste.        |                 |          |

# 5.6 Ramping

O módulo de teste de rampa é usado para testar o processo de mudança transitória de múltiplas variáveis. Várias linhas de teste podem ser definidas, e as linhas de teste serão alterados de acordo com o seguinte processo:

Output once, T.Prefault e T.Interval ativos = Tempo de pré falta  $\rightarrow$ Linha de teste 1  $\rightarrow$ Intervalo de falha  $\rightarrow$ Linha de teste 2  $\rightarrow$ Intervalo de falha  $\rightarrow$ Linha de teste 3....

| 2024-05-03 15:37:40 |                                       |     |        |      | Ramping |        |      |      | -        | 29°0 | : (        | 56% |      |       |        |           |
|---------------------|---------------------------------------|-----|--------|------|---------|--------|------|------|----------|------|------------|-----|------|-------|--------|-----------|
|                     | Voltage                               |     | Cur    | rent |         |        |      | S    | etting   |      | Trig       | ger |      |       |        |           |
| UA                  | 0.000                                 | v   | 0.     | 000  | •       | 60.000 | Hz   | 5    | Step:    | 1    | .000       | V   | Vari | able: | UA     | ~         |
| UB                  | 66.400                                | V   | 240.   | 000  | •       | 60.000 | Hz   |      | End:     | 66   | 5.400      | v   |      | Item: | Am     | plitude v |
| UC                  | 66.400                                | V   | 120.   | 000  | •       | 60.000 | Hz   | Т    | ime:     | 1    | 1.000      | s   | A    | ngle: | Ab     | s.Angle 🗸 |
| UX                  | 66.400                                | V   | 0.     | 000  | •       | 60.000 | Hz   |      | T.Prefau | ult: | 1.         | 000 | s    |       | Outp   | out Once  |
|                     |                                       |     |        |      |         |        |      |      | T.Interv | al:  | 0.         | 200 | s    | Funct | tion:  | 50        |
| N N                 | Test Resu                             | ult |        |      |         |        |      |      |          |      | Add Delete |     |      |       | Delete |           |
| 1                   | Variable                              | Fur | nction | T.no | om      | Dev    | Trip | Time |          | T    | rip Val    | lue |      |       | DI     | Result    |
| 1                   | UA                                    |     | 50     | 1.00 | )0s     | 0.100s |      |      |          |      |            |     |      |       |        | NoTest    |
|                     |                                       |     |        |      |         |        |      |      |          |      |            |     |      |       |        |           |
|                     |                                       |     |        |      |         |        |      |      |          |      |            |     |      |       |        |           |
|                     | Start DI:10 20 30 40 DO:10 20 30 40 F |     |        |      |         |        |      |      |          | File |            |     |      |       |        |           |

Tensão e

Defina os valores de tensão, corrente, fase e frequência iniciais.

corrente

| Voltage    | Current     |           |
|------------|-------------|-----------|
| UA: 0.000  | ° (0.000 °  | 50.000 Hz |
| UB: 57.735 | / 240.000 ° | 50.000 Hz |
| UC: 57.735 | / 120.000 ° | 50.000 Hz |
| UX: 0.000  | ° (0.000 °  | 50.000 Hz |
|            |             |           |

Configuração Setting Trigger 1.000 V Variable: UA Step: End: 57.735 V TestItem: Amplitude V 1.000 s Angle: Abs.Angle 🗸 Time: 1.000 s 📃 Output Once T.Prefault: T.Interval: 0.200 s Function: 50 Add Delete Step Defina o passo para cada linha de teste. Defina o valor final da rampa. End Time Defina o tempo entre cada passo. Variable A variável a ser testada. Pode-se selecionar as seguintes opções de tensão: Tensões monofásicas UA, UB, UC, UX, tensões de linha: UAUB, UBUC, UCUA, tensão trifásica: UAUBUC; Correntes monofásicas IA, IB, IC, correntes de linha IAIB, IBIC, ICIA, correntes trifásicas: IAIBIC; Angle Selecione se a saída é baseada na saída de fase absoluta ou no ângulo de fase contínuo. Function Aponte qual a função ANSI está sendo testada. Esta opção não tem impacto nos testes e destina-se apenas a fins de relatório. T.Prefault Quando uma opção é ativada, antes do início de cada subteste, o instrumento de teste emite um período de tempo correspondente à condição pré-falha (ou seja, estado sem carga). Isso é feito para garantir a restauração confiável dos contatos de proteção e a preparação para o "reclosing". Portanto, a configuração para esse tempo geralmente é maior do que o tempo de "reset" do relé de proteção (incluindo o tempo de carregamento de "reclosing"). Output Quando a opção é ativada, significa que o tempo de pré-falha será emitido

Once apenas uma vez.

Esse recurso só está disponível quando o tempo de pré-falha é ativado.

- **T.Interval** Entre duas simulações de falha, se houver um período de tempo necessário para que a saída seja zero para que o relé de proteção ative o "reset" do contato ou a plataforma giratória do relé eletromagnético retorne à sua posição inicial, pode-se definir o valor do tempo de interrupção. O sistema de teste não tem saída de tensão ou corrente durante este tempo. Essa configuração de tempo é geralmente maior do que o tempo de "reset" do relé.
  - Add Adicione uma linha de teste conforme configurações definidas.

Delet Exclua a linha de teste selecionada. gatilho

Lógica de Setting Trigger Logic: 🔵 And 🛛 🔘 Or DI: 🖸 1 🗹 2 🖂 3 🗸 4 DO: of 1 of 2 of 3 of 4

> Lógica AND: Todas as condições de gatilho de entrada binárias devem ser Logic satisfeitas simultaneamente para serem válidas Lógica OR: Desde que uma das condições de gatilho de entrada binária seja satisfeita, ela é considerada válida.

- DI É possível definir as entradas binárias como:
  - X Desabilitada;
  - Habilitada;
  - Borda de descida;
  - Borda de subida.
- DO Saída binária: Posição da saída binária durante o estado de falha do equipamento (fechamento/abertura)
- Barra de DI e DO representam o status em tempo real das entradas e das saídas status binárias. Durante a execução do teste, os usuários podem clicar manualmente no ícone do DO para alterar seu estado em tempo real.

DI:10 20 30 40 DO:10 20 30 40 Start

### 5.7 Harmonic

A UTS 500 pode definir a amplitude e a saída de fase da onda base e harmônico único (2 ~ 60), também pode definir a onda base e o harmônico único como uma fase de mudança para alterar o passo e a quantidade manualmente ou automaticamente aumentar / subtrair a saída.

| 2024-05-03 15:38:15 |                                          |   |         |   | Harn        | 29°C 🔵 56% |     |           |      |        |
|---------------------|------------------------------------------|---|---------|---|-------------|------------|-----|-----------|------|--------|
|                     | Order:                                   | 1 | [1/5]   |   | Setting     | Trigger    |     |           |      | -      |
| UA:                 | 66.400                                   | v | 0.000   | • | Step:       | 1.000      | v   | End:      | 66.4 | 400 V  |
| UB:                 | 66.400                                   | v | 240.000 | • | Auto        | 1.000      | s   | +         |      | -      |
| UC:                 | 66.400                                   | v | 120.000 | • | From-to     |            |     | Order: 1  |      | ~      |
| UX:                 | 66.400                                   | v | 0.000   | • | Variable:   | UA         | ~   | Item: Rar | nge  | ~      |
| IA:                 | 5.000                                    | A | 0.000   | • | THD:        | Amplitu    | ude | Percent   | age  |        |
| IB:                 | 5.000                                    | A | 240.000 | • | T.nom:      | 1.000      | s   | Dev:      | 0.1  | 100 s  |
| IC:                 | 5.000                                    | A | 120.000 | • | Test Result |            |     |           |      |        |
|                     |                                          |   |         |   | Variable    | Trip Valu  | ıe  | Trip Time | DI   | Result |
|                     |                                          |   |         |   | UA          |            |     |           |      | NoTest |
|                     |                                          |   |         |   |             |            |     |           |      |        |
| S                   | Start DI:10 20 30 40 DO:10 20 30 40 File |   |         |   |             |            |     |           |      |        |

Order Selecione a ordem harmônica a ser saída, que pode ser selecionada de 2 a 60. Depois de selecionar a ordem, pode-se definir os parâmetros de saída UA,UB,UC e UX, IA,IB e IC e conteúdo harmônico da ordem harmônica atual.

Order: 1 v [1/5] 1 significa que a página atual é a configuração de onda fundamental; 5 significa o número total de páginas de parâmetros suportadas e pode-se alternar entre as páginas 1-5.

A 1ª página é a exibição de onda fundamental;

Da 2ª a 4ª são as configurações de ordem harmônica.

A página 5 mostra os valores THD e RMS de distorção harmônica total.

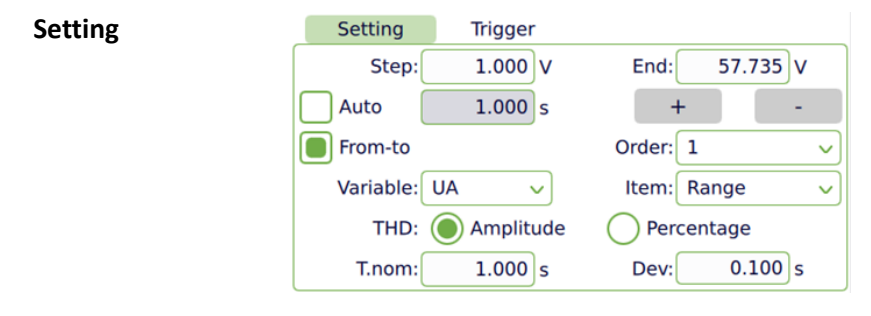

**Step** Defina o valor do passo durante a mudança de rampa, a amplitude ou porcentagem pode ser definida de acordo com o conteúdo harmônico.

**End** O valor final da mudança de fase durante a rampa automática, a amplitude ou porcentagem pode ser definida de acordo com o conteúdo harmônico

**Auto** Quando "Auto" for habilitado, defina o tempo de duração de cada passo.

Variable Tensão monofásica UA, UB, UC, UX, tensão interfásica UAUB, UBUC, UCUA, tensão trifásica UAUBUC, corrente monofásica IA, IB, IC, corrente interfásica IIAIB, IBIC, ICIA, corrente trifásica IIAIBIC podem ser selecionadas.

**Item** A amplitude ou o ângulo de fase podem ser selecionados como a variável de mudança.

**THD** Amplitude: exibe o conteúdo harmônico por amplitude; Percentage: exibe o conteúdo harmônico por porcentagem.

#### Test Result

| Variable | Trip Value | Trip Time | DI | Result |
|----------|------------|-----------|----|--------|
| UA       |            |           |    | NoTest |

Trip Value Registrar o valor da ação durante a ação de entrada binária

**Trip Time** Registrar o tempo de ação da ação de entrada

Test Result

| Lógica de<br>gatilho | SettingTriggerLogic:And $\bigcirc$ OrDI: $\checkmark$ 1 $\checkmark$ 2 $\checkmark$ 3 $\checkmark$ 4DO: $\checkmark$ 1 $\checkmark$ 2 $\checkmark$ 3 $\checkmark$ 4 |  |  |  |  |  |
|----------------------|----------------------------------------------------------------------------------------------------|--|--|--|--|--|
| Logic                | Lógica AND: Todas as condições de gatilho de entrada binárias devem ser                                                                                             |  |  |  |  |  |
|                      | satisfeitas simultaneamente para serem válidas                                                                                                    |  |  |  |  |  |
|                      | Lógica OR: Desde que uma das condições de gatilho de entrada binária                                                                                                |  |  |  |  |  |
|                      | seja satisfeita, ela é considerada válida.                                                                                                    |  |  |  |  |  |
| DI                   | É possível definir as entradas binárias como:                                                                                                    |  |  |  |  |  |
|                      | • 🔀 Desabilitada;                                                                                                    |  |  |  |  |  |
|                      | • 🔽 Habilitada;                                                                                                    |  |  |  |  |  |
|                      | • 🗍 Borda de descida;                                                                                                    |  |  |  |  |  |
|                      | • 🚺 Borda de subida.                                                                                                    |  |  |  |  |  |
| DO                   | Saída binária:                                                                                                    |  |  |  |  |  |
|                      | Posição da saída binária durante o estado de falha do equipamento                                                                                                   |  |  |  |  |  |
|                      | (fechamento/abertura)                                                                                                    |  |  |  |  |  |
| Barra de             | DI e DO representam o status em tempo real das entradas e das saídas                                                                                                |  |  |  |  |  |
| status               | binárias. Durante a execução do teste, os usuários podem clicar                                                                                                    |  |  |  |  |  |
|                      | manualmente no ícone do DO para alterar seu estado em tempo real.                                                                                                   |  |  |  |  |  |
|                      | Start DI:10 20 30 40 DO:10 20 30 40                                                                                                    |  |  |  |  |  |

# 5.8 Distance

A distância pode ser verificada de acordo com os valores de ajuste do relé de proteção de distância. Defina os parâmetros de teste de acordo com os parâmetros de valor fixo no dispositivo de proteção.

| 2024-05-03 15:38:44                                      |          | Distance |                  |             | 29°C  | 56%      |  |  |  |
|----------------------------------------------------------|----------|----------|------------------|-------------|-------|----------|--|--|--|
| Parameter Setting                                        | Time Tr  | igger    | UA               | 0.000V      | 0.0   | 00°      |  |  |  |
| Farameter Setting                                        | Time II  | iggei    | UB               | 66.390V     | 240.0 | 240.000° |  |  |  |
| Z  0.000 Ω R                                             | 0.000 Ω  | Add      | UC               | 66.390V     | 120.  | 000°     |  |  |  |
| 9 75 000 ° X                                             | 0.000 0  | Delete   | UX               | V000.0      | 0.0   | 00°      |  |  |  |
| 0 73.000 ×                                               | 0.000 12 | Delete   | IA               | 5.000A      | 0.0   | 00°      |  |  |  |
| Fault A-N V                                              |          | Clear    | IB               | 0.000A      | 0.0   | 00°      |  |  |  |
| Fault Dir Forward                                        | Tnom     | 1,000 €  | IC               | A000.0      | 0.0   | 00°      |  |  |  |
| Tadic Dir. Torward                                       | T.HOIT   | 1.000 3  | Impedance Factor |             |       |          |  |  |  |
| Test Result                                              |          |          |                  | 0.70 0.95   | 1.05  | 1.20     |  |  |  |
| Fault Fault Dir.                                         | Z  Ζθ    | T.nom    | De               | v Trip Time | DI    | Result   |  |  |  |
| B                                                        |          |          |                  |             |       |          |  |  |  |
| Start DI:1 of 2 of 3 of 4 of DO:1 of 2 of 3 of 4 of File |          |          |                  |             |       |          |  |  |  |

| Parâmetros | Par  | ameter    | S      | etting | g Time Tr | rigger  |
|------------|------|-----------|--------|--------|-----------|---------|
|            | IZI  | 0.0       | Ω 000  | R      | Ω 000.0   | Add     |
|            | θ    | 75.0      | • 000  | x      | Ω 000.0   | Delete  |
|            | 3    | Fault A   | -N     | ~      |           | Clear   |
|            | Faul | t Dir. Fo | orward |        | T.nom     | 1.000 s |

- |Z| e θ Defina o valor da impedância |Z| de proteção à distância e ângulo de impedância θ. R e X são calculados automaticamente.
  - R e X Defina o valor da resistência R (parte real) que representa a proteção à distância e a reatância X (parte imaginária) para a proteção à distância. |Z| e θ são calculados automaticamente.
- **Fault** Os tipos de falhas podem ser selecionados de A-N, B-N, C-N, A-B, B-C, C-A, A-B-N, B-C-N, C-A-N, A-B-C. Selecione o tipo de falha de acordo com a função a ser testada.
- Fault Dir. Direção da falta pode ser ajustada para frente (Forward) ou para trás (Reverse), dependendo da direção da falha. A direção oposta é o ângulo de impedância atual +180°
  - **T.nom** Defina o tempo em segundos para modificar o tempo de falha do ponto de teste atual.

**Tensão de** Exibe o valor de saída do estado de falha do ponto de ajuste atual.

falha e valor da corrente

| UA | 0.000V  | 0.000°   |
|----|---------|----------|
| UB | 66.390V | 240.000° |
| UC | 66.390V | 120.000° |
| UX | 0.000V  | 0.000°   |
| IA | 5.000A  | 0.000°   |
| IB | 0.000A  | 0.000°   |
| IC | 0.000A  | 0.000°   |

Impedance0,7 / 0,95 / 1,05 / 1,20 = indica o múltiplo do valor de impedânciaFactordefinido para o teste atual. Por exemplo, quando o valor de<br/>impedância Z=1 $\Omega$ , o múltiplo de impedância selecionado como 0,7,<br/>então o valor real de impedância medido é 1 $\Omega$ \*0,7=0,7 $\Omega$ .

| Impedance Factor |      |      |      |  |  |  |  |  |  |  |
|------------------|------|------|------|--|--|--|--|--|--|--|
| 0.70             | 0.95 | 1.05 | 1.20 |  |  |  |  |  |  |  |

| Modelo de | Parameter            | Setting   | Time Tri | gger    |             |         |  |
|-----------|----------------------|-----------|----------|---------|-------------|---------|--|
| cálculo   | Mode Cor             | ist I 🗸 🗸 | Fault-I  | 1.000 A | GroundingKL | ~       |  |
|           | CT Dir. Line         | e v       | Load-I   | 0.000 A | KL Range    | 0.670   |  |
|           | PT Dir. Line         | e v       | Load-0   | 0.000°  | KL Angle    | 0.000 ° |  |
|           | Time Tol Al          | bs 0.:    | 100 s    |         |             |         |  |
|           | Time Tol Rel 5.000 % |           |          |         |             |         |  |
|           | V AUX Cus            | tom 🗸     | Range    | 0.000 V | Angle 0.    | 000 °   |  |

Mode: Const-I: A corrente é constante, ou seja, uma corrente de falha constante é ajustada, e a tensão de falha é calculada a partir da corrente de falha e impedância de curto-circuito; Const-U: A tensão é constante, ou seja, uma tensão de falha constante é ajustada, e a corrente de falha é calculada a partir da tensão de falha e impedância de curtocircuito. Falt-U Quando o modelo de cálculo define a tensão como constante, o valor da tensão de falha pode ser definido Fault-I Quando o modelo de cálculo define a corrente como constante, o valor da corrente de falha pode ser definido CT Dir. Direção do TC = Pode ser configurado para apontar para a linha ou para o barramento. PT Dir. Direção do TP = Pode ser configurado para estar na linha ou no barramento. Load-I No modo automático, defina o valor da corrente de saída do estado de carga. Load-0 No modo automático, defina o ângulo do estado de carga. Grounding Coeficiente de compensação de sequência zero Existem 3 modos de configuração do fator de aterramento: 1. KL 2. Re/RI&Xe/XL Z0/Z1 3. Quando o modo de ajuste é KL, a amplitude e o ângulo de KL precisam ser ajustados; Quando o modo de configuração é RE/RL&XE/XL, é preciso definir a amplitude de RE/RL e a amplitude de XE/XL;

Quando o modo de ajuste é Z0/Z1, a amplitude e o ângulo de Z0/Z1 precisam ser ajustados;

**O KL** usa o modo Magnitude e Ângulo para calcular:

$$KL = rac{Z_0-Z_1}{3 imes Z_1} = Re(KL) + j\,Im(KL) = |KL|\,{igstarrow} heta$$

RE/RL & XE/XL usam o modo de resistência e reatância para calcular:

$$\frac{RE}{RL} = \frac{R_{Z0} - R_{Z1}}{3 \times R_{Z1}} = KR \quad \& \quad \frac{XE}{XL} = \frac{X_{Z0} - X_{Z1}}{3 \times X_{Z1}} = KZ$$

Nota: KR & KX não representa as partes reais e imaginárias do coeficiente de compensação de aterramento K, e a conversão de KR & KX para K conforme abaixo:

$$K = \frac{K_R R_{Z1}^2 + K_X X_{Z1}^2}{R_{Z1}^2 + X_{Z1}^2}$$

**Z0/Z1** é uma coordenada polar que representa a magnitude e o ângulo de KL. "Z0" representa a impedância da sequência zero, enquanto "Z1" representa a impedância da sequência positiva da linha protegida.

#### Nota 1:

O fator de aterramento deve ser selecionado corretamente, especialmente para falhas de curto-circuito de terra em que o coeficiente de compensação de sequência zero está envolvido no cálculo da tensão de curto-circuito. A seleção correta afetará diretamente os resultados do teste (a proteção de distância da linha de Nanzi, Sifang, Xuji adota o método de compensação Re/RI&Xe/XI, e a proteção de distância da linha do relé Nari adota o método de compensação KL)

#### Nota 2:

O ajuste da corrente de curto-circuito deve ser razoavelmente ajustado de acordo com o valor de impedância de cada seção. A fim de evitar que a tensão de curto-circuito calculada e a saída pelo testador sejam muito pequenas devido ao valor de impedância no valor fixo ser muito pequeno, resultando na amostragem do dispositivo de proteção incapaz de julgar, Neste momento, a corrente de curto-circuito desta seção deve ser aumentada. A fim de evitar que o dispositivo de proteção não consiga determinar se ocorre uma falha de linha devido à tensão de curto-circuito excessiva calculada e à saída pelo testador devido ao valor de impedância excessivo no valor fixo, resultando no não funcionamento da proteção, a corrente de curto-circuito desta seção deve ser reduzida neste momento.

Tolerância aoDefina tolerância absoluta (Time Total Abs) e a tolerância relativa (Time Totaltempo de falhaRef) da falha.

Configurações Ao emitir um estado de falha, o canal UX pode ser usado para emitir a tensão
 de Vaux de quarta fase ao mesmo tempo para simular o valor da tensão no barramento ou linha do outro lado.

| Lógica de | 2023-11-30 16:43:24                                           | Distance               | 0°C |  |
|-----------|---------------------------------------------------------------|------------------------|-----|--|
| gatilho   | Parameter Setting                                             | Time Trigger           |     |  |
|           |                                                               | Logic: 🔵 And 🛛 🔘 Or    |     |  |
|           |                                                               | DI: 🗸 1 🗸 2 🗸 3 🗸 4    |     |  |
|           | $DO: \mathbf{o}' 1 \mathbf{o}' 2 \mathbf{o}' 3 \mathbf{o}' 4$ |                        |     |  |
|           | T.Prefault 3.                                                 | 000 s T.Interval 1.000 | s   |  |
|           | Fault Time = Max T.no                                         | m x 1.000 + 0.100      | S   |  |
|           | L                                                             |                        |     |  |

|                      | Start DI:10 20 30 40 DO:10 20 30 40 Report                                                                                                    |
|----------------------|----------------------------------------------------------------------------------------------------|
| T.Prefault           | Defina o tempo de saída do estado de pré-falha (tensão nominal, corrente=0).                                                                                                    |
| T.Interval           | Defina o tempo de intervalo de falha, tempo após a saída da falha<br>(tensão e corrente = 0)                                                                                                    |
| Fault<br>Time        | O tempo máximo de saída da falha é calculado automaticamente por<br>esta fórmula:<br>T.nom x M1 + T1, unidade em s;<br>Onde M1 padrão para 1 e T1 padrão para 0,1 s<br>Fault Time = Max T.nom x 1.000 + 0.100 s                                                |
| Lógica de<br>gatilho | SettingTriggerLogic:AndOrDI: $\checkmark$ 1 $\checkmark$ 2 $\checkmark$ 3 $\checkmark$ 4DO: $\checkmark$ 1 $\checkmark$ 2 $\checkmark$ 3 $\checkmark$ 4                                                                                                    |
| Logic                | Lógica <b>AND:</b> Todas as condições de gatilho de entrada binárias devem<br>ser satisfeitas simultaneamente para serem válidas<br>Lógica <b>OR</b> : Desde que uma das condições de gatilho de entrada binária<br>seja satisfeita, ela é considerada válida. |
| DI                   | É possível definir as entradas binárias como:<br>• 🔀 Desabilitada;<br>• 🖌 Habilitada;<br>• 🗋 Borda de descida;<br>• 🚺 Borda de subida.                                                                                                    |
| DO                   | Saída binária:                                                                                                    |

Posição da saída binária durante o estado de falha do equipamento (fechamento/abertura)

 Test Result
 Exibi os resultados do teste do ponto de teste atual, incluindo itens de teste, valor de impedância de teste, tempo de ação e o número de pontos de teste.

Barra de status DI e DO representam o status em tempo real das entradas e das saídas binárias. Durante a execução do teste, os usuários podem clicar manualmente no ícone do DO para alterar seu estado em tempo real.

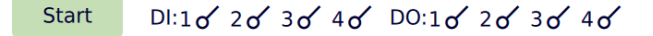

# **5.9 Slip Frequency**

Este módulo pode ser usado para testar a função subfrequência da proteção de frequência. Inclui os seguintes parâmetros: frequência, tempo, df/dt, Under-I Latch, e Under-U Latch.

| 2024-05-03 15:39:51 |         | Slip Freque  | ency  |            | 30°0 | 56%      |
|---------------------|---------|--------------|-------|------------|------|----------|
| Parameter Setting   | 3       |              |       |            | ~    |          |
| Frequency           | QT      | me           | C     | ) df/dt    |      | Add      |
| Under-I Latch       | Ou      | nder-U Latch |       |            | _    | Delete   |
| F. From: 60.000 Hz  | F. To:  | 45.000 Hz    | F. St | tep: 1.000 | Hz   | Delete   |
| df/dt: 0.100 Hz/    | /s      |              |       |            |      | Clear    |
| Test Result         |         |              |       |            |      |          |
| Item Tri            | p Value | Time         | UA    | 66.390V    |      | 0.000°   |
|                     |         |              | UB    | 66.390V    |      | 240.000° |
|                     |         |              | UCS   | 66.390V    |      | 120.000° |
|                     |         |              | UX    | 0.000V     |      | 0.000°   |
|                     |         |              | IA    | 0.000A     |      | 0.000°   |
|                     |         |              | IB    | 0.000A     | 3    | 240.000° |
|                     |         |              | IC    | 0.000A     |      | 120.000° |
| Start DI:1 of       | 20 30   | 5 40 DC      | 0:10  | 20 30      | 40   | File     |

| Guia         | 2024-01-18 11:45:20 | Slip Frequency         | 0°C |
|--------------|---------------------|------------------------|-----|
| Configuração | Parameter Setting   |                        |     |
|              |                     | Prefault Time: 2.000 s |     |
|              |                     | Hold Time: 5.000 s     |     |
|              |                     | Interval Time: 0.500 s |     |

- **Prefault Time** Defina o tempo de pré-falha para a variação de frequência. Durante o período de pré-falha, o software emite a tensão nominal, a frequência nominal e a corrente zero.
  - Hold Time Defina a duração pela qual as condições especificadas precisam ser mantidas. Deve ser maior que o tempo de trip para ação de frequência.
- Interval Time Defina o tempo de saída após a variação de frequência. Durante o período de intervalo, o estado de saída é definido como tensão zero e corrente zero.

#### Parâmetros de teste

#### Frequência

| Frequency          | Time             | 🔵 df/dt           |
|--------------------|------------------|-------------------|
| Under-I Latch      | OUnder-U Latch   |                   |
| F. From: 50.000 Hz | F. To: 45.000 Hz | F. Step: 1.000 Hz |
| df/dt: 0.100 Hz/s  |                  |                   |

Teste a configuração de trip de frequência para subfrequência, normalmente usada para testar o valor de trip de baixa frequência da proteção de frequência.

- **F. From** Defina o valor inicial da variação de frequência, geralmente a frequência nominal.
  - F. To Defina o valor final da variação de frequência, que deve ser definido como menor do que o valor de trip de subfrequência. Por exemplo, se a frequência de trip for de 49Hz, a frequência final pode ser definida como 48Hz. A frequência de trip do dispositivo de proteção deve situar-se entre os valores de frequência inicial e final.
- **F. Step** Defina o passo de decremento para a frequência. Tamanhos de passo menores resultam em maior precisão de teste, mas exigem mais tempo.
- Df/dt: Defina o valor de desvio de frequência com base na configuração de desvio de frequência do dispositivo de proteção, normalmente definido como um valor menor do que o limite de desvio de frequência do dispositivo de proteção.

Depois de definir os parâmetros, clique em "Adicionar" para adicionar um ponto de teste, em seguida, inicie a operação e visualize os resultados do teste

**Time** Teste a configuração de tempo de trip para subfrequência.

| Frequency          | Time             | 🔵 df/dt              |
|--------------------|------------------|----------------------|
| Under-I Latch      | Under-U Latch    |                      |
| F. From: 50.000 Hz | F. To: 45.000 Hz | F. Action: 49.000 Hz |
| df/dt: 0.100 Hz/s  |                  |                      |

**F.From**, Mesmas definições do "teste de trip de frequência";

#### F.To, df/dt

F.Action Defina o valor da frequência de trip do dispositivo de proteção. Depois de definir os parâmetros, clique em "Adicionar" para adicionar um ponto de teste, em seguida, inicie a operação e visualize os resultados do teste. Df/Dt

Teste o desvio de freguência.

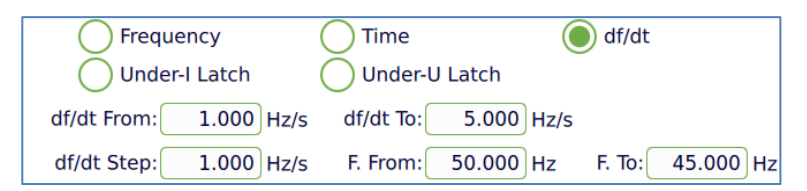

- **F.From, F.To:** Mesmas definições do "teste de trip de frequência";
- df/dt From: Defina o valor do desvio inicial para o teste de desvio de frequência.
   O processo de software normalmente vai de nenhuma ação para ação. Portanto, recomenda-se definir o valor do desvio inicial como o valor de não-ação, que geralmente é maior do que o limite de desvio do dispositivo de proteção.
  - df/dt To: Defina o valor do desvio final para o teste de desvio de frequência. Geralmente é definido como menor do que o limite de desvio de frequência do dispositivo de proteção. Considere o valor do desvio inicial e certifique-se de que o limite de desvio de frequência do dispositivo de proteção fique entre os valores inicial e final.
- df/dt Step: Defina o tamanho do passo para alterar o desvio de frequência. Tamanhos de passo menores resultam em maior precisão, mas exigem mais tempo. Depois de definir os parâmetros, clique em "Adicionar" para adicionar um ponto de teste, em seguida, inicie a operação e visualize os resultados do teste.

**Under-I Latch** Parâmetros de configuração do teste de trava sob corrente.

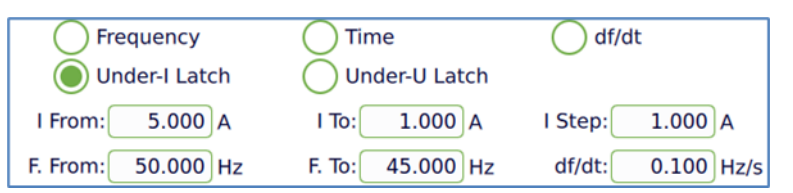

**F.From**, Mesmas definições do "teste de trip de frequência";

F.To, df/dt:

- I From: Defina o valor da corrente inicial para o teste de bloqueio de baixo fluxo. O processo de software normalmente vai de nenhuma ação para ação. Portanto, recomenda-se definir o valor de corrente inicial como o valor de ausência de ação, que geralmente é menor do que o limite de baixa corrente do dispositivo de proteção.
  - I To: Defina o valor da corrente final para o teste de bloqueio de baixo fluxo. Geralmente é definido como maior do que o limite de baixa corrente do dispositivo de proteção. Considere o valor de corrente inicial e certifique-se de que o limite de baixa corrente do dispositivo de proteção fique entre os valores inicial e final.

I Step: Defina o tamanho da etapa para alterar a corrente. Tamanhos de passo menores resultam em maior precisão, mas exigem mais tempo. Depois de definir os parâmetros, clique em "Adicionar" para adicionar um ponto de teste, em seguida, inicie a operação e visualize os resultados do teste.

#### **Under-U Latch** Parâmetros de configuração do teste de trava sob tensão.

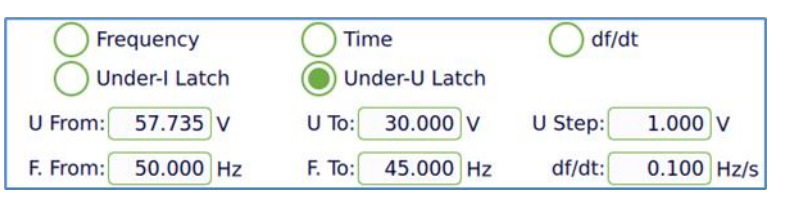

F.From, Mesmas definições do "teste de trip de frequência";

#### F.To, df/dt:

Quadro de parâmetros

- U From: Defina o valor da tensão de partida para o teste de trava sob tensão.
   O processo de software normalmente vai de nenhuma ação para ação. Portanto, recomenda-se definir o valor da tensão inicial como o valor de não-ação, que geralmente é menor do que o limite de tensão do dispositivo de proteção.
  - U To: Defina o valor da tensão final para o teste de trava sob tensão. Geralmente é maior do que o limite de tensão do dispositivo de proteção. Considere o valor da tensão inicial e certifique-se de que o limite de tensão do dispositivo de proteção fique entre os valores inicial e final.
- **U Step**: Defina o tamanho do passo para alterar a tensão. Tamanhos de passo menores resultam em maior precisão, mas exigem mais tempo.

Depois de definir os parâmetros, clique em "Adicionar" para adicionar um ponto de teste, em seguida, inicie a operação e visualize os resultados do teste.

BotõesAdd: adicione um ponto de teste.Remove: exclua o ponto de teste selecionado no momento.Clear: Limpe todos os pontos de teste.

| UA | 60.000V | 0.000°   |
|----|---------|----------|
| UB | 60.000V | 240.000° |
| UC | 60.000V | 120.000° |
| UX | 0.000V  | 0.000°   |
| IA | 0.000A  | 0.000°   |
| IB | 0.000A  | 240.000° |

Neste quadro são mostrados os valores de saída do ponto de teste atual.

#### **Test Result**

| 2 | Test | Result |
|---|------|--------|
|---|------|--------|

| 1 | Item      | Trip Value | Time   |
|---|-----------|------------|--------|
| 1 | Frequency | NoTest     | NoTest |
|   |           |            |        |
|   |           |            |        |
|   |           |            |        |
|   |           |            |        |

Este é o ponto de teste atual, juntamente com seu status e resultado do teste.

# 5.10 Slip Voltage

Este módulo pode ser usado para testar a função de trip de subtensão para proteção de tensão. Inclui: tensão de ação, tempo de ação, deslizamento de tensão e trava de baixa corrente.

| 2024-05-03 15:40:22 Slip Voltage    |            | 30°C 56%                |
|-------------------------------------|------------|-------------------------|
| Parameter Setting                   |            |                         |
| Voltage Time                        | ) dv/dt    | Add                     |
| Under-I Latch                       |            | Delete                  |
| U From: 66.390 V U To: 30.000 V U S | tep: 1.000 | Clear                   |
| dv/dt: 0.100 V/s                    | 0          | cicui                   |
| lest Result                         | 114 66.20  | 01/ 0.0008              |
| Item Trip Value Time                | UA 66.39   | 00 0.000                |
|                                     | UB 66.39   | 00 240.000              |
|                                     | UC 66.39   | 0V 120.000 <sup>-</sup> |
|                                     | UX 0.000   | ₩ 0.000°                |
|                                     | IA 0.000   | 0.000°                  |
|                                     | IB 0.000   | A 240.000°              |
|                                     | IC 0.000   | A 120.000°              |
| Start DI:10 20 30 40 DO:10          | 20 30      | 40 File                 |

| Guia              | â 2024-01-18 11:45:20                              | Slip Frequency                                         | 0°C                                           |
|-------------------|----------------------------------------------------|--------------------------------------------------------|-----------------------------------------------|
| Configuração      | Parameter Setting                                  |                                                        |                                               |
|                   |                                                    | Prefault Time: 2.000 s                                 |                                               |
|                   |                                                    | Hold Time: 5.000 s                                     |                                               |
|                   |                                                    | Interval Time: 0.500 s                                 |                                               |
| Prefault<br>Time: | Defina o tempo de<br>software emite a ten<br>zero. | pré-falha. Durante o per<br>são nominal, a frequência  | ríodo de pré-falha, o<br>nominal e a corrente |
| Hold<br>Time:     | Defina a duração pel<br>mantidas. Deve ser r       | a qual as condições espec<br>naior que o tempo de trip | cificadas precisam ser<br>o.                  |
| Interval<br>Time: | Defina o tempo de<br>estado de saída é de          | intervalo. Durante o per<br>finido como tensão zero e  | ríodo de intervalo, o<br>e corrente zero.     |

#### Parâmetros de teste

Voltage Teste a configuração de trip de tensão para subtensão, normalmente usada para testar o valor de trip de baixa tensão da proteção de tensão.

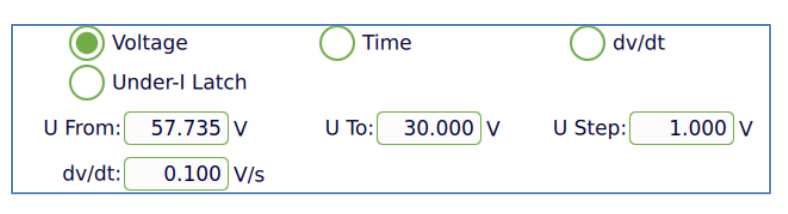

- **U From**: Defina o valor inicial da variação de tensão, geralmente usado a tensão nominal.
  - U To: Defina o valor final da variação de tensão, com a exigência de que ele seja definido abaixo do valor de ajuste de tensão. Por exemplo, se o valor de ajuste for 55V, a tensão final pode ser definida como 53V. É necessário que o valor da tensão de ação do dispositivo de proteção fique entre a tensão inicial e a tensão final.
- **U Step**: Defina o tamanho do passo. Um tamanho de passo de tensão menor fornece maior precisão de teste, mas requer mais tempo.
- dv/dt: Com base no ajuste de deslizamento de tensão do dispositivo de proteção, o valor de deslizamento de tensão é geralmente definido para ser menor do que o valor de deslizamento de tensão especificado do dispositivo de proteção.

**Time** Testar o ajuste do tempo de ação da trava de subtensão.

| Voltage          | Time           | 🔵 dv/dt            |
|------------------|----------------|--------------------|
| Under-I Latch    |                |                    |
| U From: 57.735 V | U To: 30.000 V | U Action: 49.000 V |
| dv/dt: 0.100 V/s |                |                    |

**U From, U** Consulte as configurações do teste de função "Voltage".

#### To, dv/dt

**U Action**: Este é o valor definido da tensão de operação para trava de baixa tensão do dispositivo de proteção como a tensão de temporização.

Depois de definir os parâmetros, clique em 'Adicionar' ponto de teste, em seguida, comece a executar e exibir os resultados do teste.

- dv/dt Teste o ajuste de deslizamento de tensão para trava de subtensão. ) Time 🔘 dv/dt Voltage Under-I Latch dv/dt From: 1.000 V/s dv/dt To: 5.000 V/s 1.000 V/s dv/dt Step: U From: 57.735 V U To: 30.000 V
- U From, U To Consulte as configurações do teste de função "Voltage".
- dv/dt From: Defina o valor inicial de deslizamento de tensão. O processo do software é geralmente de inação para ação, por isso recomenda-se que o valor inicial de deslizamento seja definido como o valor inativo, que geralmente é maior do que o valor fixo de deslizamento do dispositivo de proteção.
  - dv/dt To: Defina o valor final de deslizamento de tensão. Geralmente, o ajuste é menor do que o valor fixo de deslizamento de tensão do dispositivo de proteção. É necessário fazer referência ao valor inicial do deslizamento de tensão. O valor fixo de deslizamento de tensão do dispositivo de proteção deve estar entre o valor inicial e entre os valores finais
- dv/dt Step: Defina o tamanho do passo de alteração do deslizamento de tensão.
   Quanto menor o tamanho do passo, maior a precisão, mas mais tempo demora.

Depois de definir os parâmetros, clique no ícone de 'Adicionar' para adicionar pontos de teste, em seguida, comece a executar e exibir os resultados do teste

#### **Under-I Latch** Parâmetros de configuração do teste de trava sob corrente.

| Voltage          | Time           | 🔵 dv/dt           |
|------------------|----------------|-------------------|
| Under-I Latch    |                |                   |
| I From: 5.000 A  | I To: 1.000 A  | l Step: 1.000 A/s |
| U From: 57.735 V | U To: 30.000 V | dv/dt: 0.100 V/s  |

U From, U To, Consulte as configurações do teste de função "Voltage". dv/dt

- I To: Defina o valor inicial para o teste de travamento sob corrente. O processo de software é geralmente da inação à ação. Portanto, é recomendável que o valor inicial atual seja definido como o valor de inação, que geralmente é menor do que o valor de configuração de baixa corrente do dispositivo de proteção.
- I From: Defina o valor final do teste de travamento sob corrente. Geralmente, a configuração é maior do que o valor de configuração de baixa corrente do dispositivo de proteção. Você precisa fazer referência ao valor inicial atual. O valor de configuração de corrente baixa do dispositivo de proteção deve estar entre o valor inicial e o valor final.

| l Step:     | Defina o tamanho do passo de corrnete. Quanto menor o tamanho                                                                                                    |                |              |             |                    |  |
|-------------|----------------------------------------------------------------------------------------------------|----------------|--------------|-------------|--------------------|--|
|             | do passo, maior a precisão, mas mais tempo demora.                                                                                                    |                |              |             |                    |  |
|             | Depois de definir os parâmetros, clique no ícone de 'Adicionar' para<br>adicionar pontos de teste, em seguida, comece a executar e visualize<br>os resultados do teste. |                |              |             |                    |  |
| Botões      | Add: a                                                                                                    | dicione um p   | onto de test | e.          |                    |  |
|             | Remov                                                                                                    | ve: exclua o p | onto de test | e seleciona | do no momento.     |  |
|             | Clear:                                                                                                    | Limpe todos    | os pontos de | e teste.    |                    |  |
| Quadro de   | Este é                                                                                                    | o valor de s   | aída para o  | ponto de te | este atual.        |  |
| parâmetros  | UA                                                                                                    | 60.000V        | / 0.0        | 00°         |                    |  |
|             | UB                                                                                                    | 60.000V        | / 240.       | 000°        |                    |  |
|             | UC                                                                                                    | 60.000V        | / 120.       | 000°        |                    |  |
|             | UX                                                                                                    | 0.000V         | 0.0          | 00°         |                    |  |
|             | IA                                                                                                    | 0.000A         | 0.0          | 00°         |                    |  |
|             | IB                                                                                                    | 0.000A         | 240.         | °000        |                    |  |
| Test Result | _⁄7 Tes                                                                                                    | st Result      |              |             |                    |  |
|             | 1                                                                                                    | Item           | Trip Value   | Time        |                    |  |
|             | 1                                                                                                    | Voltage        | NoTest       | NoTest      |                    |  |
|             |                                                                                                    |                |              |             |                    |  |
|             | Ecto Á                                                                                                    | o nonto do     | tosto atual  | iuntomont   | a com cou status o |  |

Este é o ponto de teste atual, juntamente com seu status e resultado do teste.

# 5.11 Teste DC

Neste módulo estão habilitados 4 canais de tensão e 1 canal de corrente. Permite rampa manual/automática.

| 2024-05-03 15:41:05 | 5        | DC Test   | 30°          | C 🔵 56%   |
|---------------------|----------|-----------|--------------|-----------|
| UA: 66.400 V        | 90.000 ° | 0.000 Hz  | Setting      | Trigger   |
| UB: 66.400 V        | 90.000 ° | 0.000 Hz  | Step: 1.0    | 00 V +    |
| UC: 66.400 V        | 90.000 ° | 0.000 Hz  | End: 66.4    | 00 V      |
| UX: 66.400 V        | 90.000 ° | 0.000 Hz  |              | -         |
| IA: 5.000 A         | 90.000 ° | 0.000 Hz  | Auto         | 1.000 s   |
|                     |          |           | Variable: UA | ~         |
|                     |          |           | Item: Am     | olitude 🗸 |
|                     |          |           | Mode: From   | n-to 🗸    |
| Trip Value          |          | No Action |              |           |
| Trip Time           |          | No Action |              |           |
|                     |          |           |              |           |
| Start DI:1 o        | 20 30    | 40 DO:10  | 20 30 40     | File      |

Ajuste deA amplitude de tensão DC trifásica pode ser ajustada (0~300V). Depoistensãoque a configuração for concluída, clique em "Start" e a saída será de<br/>acordo com o valor da configuração.

| UA: | 57.735 | V | 90.000 | • | 0.000 | Hz |
|-----|--------|---|--------|---|-------|----|
| UB: | 57.735 | V | 90.000 | • | 0.000 | Hz |
| UC: | 57.735 | V | 90.000 | • | 0.000 | Hz |

Ajuste de corrente A amplitude de corrente DC monofásica pode ser definida (0-10A). Depois que a configuração for concluída, clique em "Start" e a saída será de acordo com o valor de configuração.

| IA: | 1.000 A | 90.000 | ° 0.000 | Hz |
|-----|---------|--------|---------|----|
|-----|---------|--------|---------|----|

### Trip value/time

Registra o valor de tensão ou de corrente e o tempo de ação do trip (sinal de abertura/fechamento do relé); Se o modo "Auto" estiver marcado e "mode = From to from", será registrado também o valor e tempo do trip de retorno e o coeficiente de retorno será calculado automaticamente.

| Trip Value |              |  |
|------------|--------------|--|
| Trip Time  |              |  |
|            | Return.Coeff |  |

# Configurações de parâmetros

| Sett     | Setting |         |       |
|----------|---------|---------|-------|
| Step:    | 1.0     | 00 A    | +     |
| End:     | 0.5     | 00 A    | _     |
|          |         |         | -     |
| Auto     |         | 1.0     | 000 s |
| Variable | : IC    |         | ~     |
| Item     | : Am    | plitude | ~     |
| Mode     | : Fror  | n-to    | ~     |

- Step Defina o valor do passo durante a rampa manual ou rampa automática.
   O valor inicial será o ajustado nos canais. Pra rampa de descida, utilizar passo negativo.
- End Defina o valor final de tensão ou corrente durante a rampa automática.
- Auto Se a opção "Auto" estiver marcada, a saída alterna para o modo de rampa automática. O valor de tempo definido é o tempo de cada passo.
   Em "Variable" é definido qual será a variável que será aplicado a rampa.
   Quando não há um sinal de trip, a rampa será interrompida somente ao atingir o valor definido em "End".
- Variable Permite a seleção dos canais UA, UB, UC, UAUBUC ou corrente IA.

**TestItem** Neste módulo só é possível aplicar rampa de amplitude.

Mode Selecione entre:

From-to (de-para):

O teste é finalizado automaticamente ao receber um sinal de trip ou atingir o valor final da rampa (quando o modo "Auto" estiver selecionado e não for detectado trip).

From-to-from (de-para-de):

O teste é finalizado automaticamente ao receber um sinal de trip e um sinal de retorno ou atingir o valor final da rampa (quando o modo "Auto" estiver selecionado e não for detectado trip).

Continuous (Contínuo):

Uma vez que o teste é iniciado é só será finalizado clicando em "Stop".

Incrementa o valor da variável manualmente, o valor incrementado é o definido em "step".

Decrementa o valor da variável manualmente, o valor decrementado é o definido em "step".

| Lógica de<br>Patilho | Setting       | Trigger                   |
|----------------------|---------------|---------------------------|
| Satimo               | Logic: 🔵 And  | 🔘 Or                      |
|                      | DI: 🗹 1 🗹 2   | 2 🖂 3 🖂 4                 |
|                      | DO: of 1 of 2 | 2 <b>o'</b> 3 <b>o'</b> 4 |
|                      |               |                           |

Logic Lógica AND: Todas as condições de gatilho de entrada binárias devem ser satisfeitas simultaneamente para serem válidas

Lógica **OR**: Desde que uma das condições de gatilho de entrada binária seja satisfeita, ela é considerada válida.

- **DI** É possível definir as entradas binárias como:
  - 🗙 Desabilitada;
  - 🗸 Habilitada;
  - Borda de descida;
  - 🚺 Borda de subida.

#### **DO** Saída binária:

Posição da saída binária durante o estado de falha do equipamento (fechamento/abertura)

Barra deDI e DO representam o status em tempo real das entradas e das saídasstatusbinárias. Durante a execução do teste, os usuários podem clicar<br/>manualmente no ícone do DO para alterar seu estado em tempo real.

Start DI:10' 20' 30' 40' DO:10' 20' 30' 40'

# 5.12 Oscilate Test

Usado para testes de simulação de forma de onda de oscilação sobreposta autodefinidos.

| 命 20                                     | )24-05-03 15:41:2 | 22      |   | Oscillate Test |    | 30°C 🔵           | 56%   |
|------------------------------------------|-------------------|---------|---|----------------|----|------------------|-------|
| UA:                                      | 66.400 V          | 0.000   | • | 60.000 H       | Hz | Setting Trig     | ger   |
| UB:                                      | 66.400 V          | 240.000 | • | 60.000 H       | Hz | Percentage: 10.0 | 000 % |
| UC:                                      | 66.400 V          | 120.000 | • | 60.000 H       | Hz | Phase: 0(        | 000°  |
| UX:                                      | 66.400 V          | 0.000   | • | 60.000 H       | Hz | Frequency: 5 (   |       |
| IA:                                      | 5.000 A           | 0.000   | • | 60.000 H       | Hz | Variable: 11A    |       |
| IB:                                      | 5.000 A           | 240.000 | • | 60.000 H       | Hz | Variable.        |       |
| IC:                                      | 5.000 A           | 120.000 | 0 | 60.000 H       | Hz |                  |       |
| Trip                                     | Value             |         |   | No Action      |    |                  |       |
| Trip Time No Action                      |                   |         |   |                |    |                  |       |
| Start DI:10 20 30 40 DO:10 20 30 40 File |                   |         |   |                |    |                  |       |

| Valores de         | Defina o valor do                                                   | os p | arâmetros   | pa  | ara teste.    |             |
|--------------------|---------------------------------------------------------------------|------|-------------|-----|---------------|-------------|
| corrente, tensão,  | UA: 57.735                                                          | V    | 0.000       | •   | 50.000        | Hz          |
| fase e frequência. | UB: 57.735                                                          | V    | 240.000     | •   | 50.000        | Hap         |
|                    | UC: 57.735                                                          | V    | 120.000     | •   | 50.000        | Hz          |
|                    | IA: 1.000                                                           | A    | 0.000       | •   | 50.000        | Hz          |
|                    | IB: 1.000                                                           | A    | 240.000     | •   | 50.000        | Hz          |
|                    | IC: 1.000                                                           | A    | 120.000     | 0   | 50.000        | Hz          |
|                    |                                                                     |      |             |     |               |             |
| Resultado do teste | Trip Value                                                          |      |             |     | No Actio      | on          |
|                    | Trip Time                                                           |      |             |     | No Actio      | on          |
| Trip value:        | Registra o valor de tensão ou valor de corrente do relé de saída do |      |             |     |               |             |
|                    | quando a entrada binária agir.                                      |      |             |     |               |             |
| Trip Time:         | Registra a tempo                                                    | en   | n que a ent | tra | da binária en | tra em ação |

| Setting |
|---------|
|---------|

| Setting     | Trigger  |
|-------------|----------|
| Percentage: | 10.000 % |
| Phase:      | 0.000 °  |
| Frequency:  | 5.000 Hz |
| Variable:   | UA ~     |
|             |          |
|             |          |
|             |          |

**Percentage:** A porcentagem da forma de onda de oscilação em relação à forma de onda fundamental.

- **Phase:** O ângulo absoluto de fase inicial da forma de onda de oscilação sobreposta.
- Frequency: A frequência da forma de onda de oscilação sobreposta.
  - Variable: Escolha em qual ou quais fases a oscilação deve ser sobreposta.

| Lógica de gatilho |                      |                 |                           |                |         |
|-------------------|----------------------|-----------------|---------------------------|----------------|---------|
|                   | Setting              | Trigger         |                           |                |         |
|                   | Lo                   | gic: 🔵 And      | 🔘 Or                      |                |         |
|                   |                      | DI: 🗸 1 🗸       | 2 🗹 3 🗹 4                 |                |         |
|                   | I                    | DO: of 1 of     | 2 <b>o'</b> 3 <b>o'</b> 4 |                |         |
|                   |                      |                 |                           |                |         |
| Logic             | Lógica <b>AND:</b> T | odas as condiçõ | ies de gatilho de ei      | ntrada binária | s devem |
|                   | ser satisfeitas      | simultaneame    | nte para serem vá         | lidas          |         |
|                   | Lógica <b>OR</b> : D | esde que uma    | das condições d           | e gatilho de   | entrada |

binária seja satisfeita, ela é considerada válida.

- **DI** É possível definir as entradas binárias como:
  - 🗙 Desabilitada;
  - 🗸 Habilitada;
  - 🔲 Borda de descida;
  - 🔲 Borda de subida.

**DO** Saída binária:

Posição da saída binária durante o estado de falha do equipamento (fechamento/abertura)

**Barra de status** DI e DO representam o status em tempo real das entradas e das saídas binárias. Durante a execução do teste, os usuários podem clicar manualmente no ícone do DO para alterar seu estado em tempo real.

Start DI:10 20 30 40 DO:10 20 30 40

# 5.13 Energy

ENERGY PULSE

Esta função pode ser usada para calibração de precisão de medidores de energia.

| 2024-01-18 11:42:09                              |                                |         | Energy    |         |    | 0°C  |      |           |
|--------------------------------------------------|--------------------------------|---------|-----------|---------|----|------|------|-----------|
| Parameter                                        | Parameter Setting Pulse Output |         |           |         |    |      |      |           |
| VL-N 100                                         | 0.000 V Fred                   | uency   | 50.000 Hz | Add     | UA | 100. | V000 | 0.000°    |
|                                                  |                                | ,       |           | 7100    | UB | 100. | V000 | -120.000° |
| VL-L 173                                         | 3.205 V C                      | Current | 5.000 A   | Delete  | UC | 100. | V000 | 120.000°  |
| Angle                                            | 000 °                          | Pulse   | 5,000     | Clear   | IA | 5.0  | 00A  | 0.000°    |
|                                                  |                                |         | 5.000     | cicui   | IB | 5.0  | A00  | -120.000° |
| Cos $\phi$ 1                                     | .000                           | In      | d. ∽∫     |         | IC | 5.0  | 00A  | 120.000°  |
| Test Resul                                       | Test Result                    |         |           |         |    |      |      |           |
| Power                                            | Factor                         | Pulse   | Time      | Setting | Ac | tual | Dev  | Result    |
|                                                  |                                |         |           |         |    |      |      |           |
| Start DI:10' 20' 30' 40' DO:10' 20' 30' 40' File |                                |         |           |         |    |      |      |           |

ENERGY PULSE

- **+5V** Este terminal emite uma tensão de +5V DC, usada em conjunto com GND.
- **GND** Terminal de terra para sinais de pulso.
  - IN Entrada de pulso, conecta-se à saída de pulso do medidor de energia, usado em conjunto com GND.
- **OUT** Saída de pulso, quando a opção "Output Local Pulse" é selecionada na página "Pulse Output", este terminal emite pulsos, usado em conjunto com o GND.

| Parâmetros | <u>۵</u> 2024 | -01-18 11                      | :42:09     | E      | iner | rgy    |    | 0°C      |           |  |
|------------|---------------|--------------------------------|------------|--------|------|--------|----|----------|-----------|--|
| de teste   | Parame        | Parameter Setting Pulse Output |            |        |      |        |    |          |           |  |
|            | VI-N          | 100.000                        | VErequency | 50.000 | ц.,  | Add    | UA | 100.000V | 0.000°    |  |
|            | VL-IN         | 100.000                        | vriequency | 50.000 | m2   | Auu    | UB | 100.000V | -120.000° |  |
|            | VL-L          | 173.205                        | V Current  | 5.000  | А    | Delete | UC | 100.000V | 120.000°  |  |
|            | Angle         | 0.000                          | · Pulse    | 5 000  |      | Clear  | IA | 5.000A   | 0.000°    |  |
|            | Angle         | 0.000                          | Fuise      | 5.000  | _    | Clear  | IB | 5.000A   | -120.000° |  |
|            | Cos φ         | 1.000                          |            | Ind.   | V    |        | IC | 5.000A   | 120.000°  |  |

VL-N Defina o valor nominal da tensão de operação do medidor de energia em relação ao neutro. O software calcula automaticamente o valor da tensão (VL-L).

- VL-L Defina o valor nominal da tensão de operação do medidor de energia entre as fases. O software calcula automaticamente o valor da tensão (VL-N)
- **Frequency** Defina o valor da frequência de operação do medidor de energia.
  - **Current** Defina o valor da corrente nominal do medidor de energia.
    - **Angle** Defina a diferença de ângulo de fase para o teste de tensão e corrente do medidor de energia. Depois de definir o ângulo, o software calcula automaticamente o valor de CosΦ.
    - **CosΦ** Defina o valor de Cos**Φ** para o teste do medidor de energia, ajustando-o em relação ao ângulo.
    - **Pulse** Defina o número de pulsos para o teste do medidor de energia.
  - **Ind/Cap** Defina o modo de operação do medidor de energia como indutivo ou capacitivo.
    - Add Adicione um ponto de teste. Depois de concluir as configurações de parâmetro, clique em "Add" para adicionar o ponto de teste à lista de teste.
    - Delete Exclua o ponto de teste selecionado no momento.

**Clear** Limpe todos os pontos de teste.

### Valores de

saída

| UA | 100.000V | 0.000°    |
|----|----------|-----------|
| UB | 100.000V | -120.000° |
| UC | 100.000V | 120.000°  |
| IA | 5.000A   | 0.000°    |
| IB | 5.000A   | -120.000° |
| IC | 5.000A   | 120.000°  |

Este são os valores de saída para o ponto de teste atual.

#### **Test Result:**

| ק <sup>⊮</sup> Test Result |       |            |       |        |         |        |     |        |
|----------------------------|-------|------------|-------|--------|---------|--------|-----|--------|
| 1                          | Power | Factor     | Pulse | Time   | Setting | Actual | Dev | Result |
| 1                          | 1500W | 1.000 Ind. | -     | 3.333s | 1.389Wh | -      | -   | NoTest |
|                            |       |            |       |        |         |        |     |        |

Exibição dos pontos de teste atuais, status do ponto de teste e exibição dos resultados do teste após a conclusão do teste.

| Parâmetros     | 2024-01-18 11:43:16         | Energy                     | 0°C                                   |
|----------------|-----------------------------|----------------------------|---------------------------------------|
| abrangentes    | Parameter Setting Pu        | lse Output                 |                                       |
|                | Meter type P.Active 🗸 🔘 3P4 | W O 3P3W                   | Single Precision 1.000 %              |
|                | Pulse/Quantity              |                            | Heat time 10.000 s                    |
|                | Secondary 3600              | imp/kWh                    | Start time 5.000 s                    |
|                | Drimon Cocondany            |                            |                                       |
|                | CT 1.000 A 1.000 A          | Pulse type R               | ising Vumber cycle 1                  |
|                | PT 110.000 V 110.000 V      | Direction I/               | Settling time 10.000 s                |
|                |                             |                            |                                       |
|                |                             |                            |                                       |
|                | Start DI:10 20              | 3 <b>o'</b> 4 <b>o'</b> DO | :1 of 2 of 3 of 4 of Report           |
|                |                             |                            | ~                                     |
| Meter Type     | Defina o tipo de medido     | r de energia,              | as opções incluem potencia ativa,     |
|                | potência reativa e potên    | cia aparente.              |                                       |
|                | Trifásico de quatro fios (3 | 8P4W), trifási             | co de três flos (3P3W), monotásico    |
|                | (Single).                   |                            |                                       |
| Precision      | Definida a precisão d       | o medidor                  | de energia, esta precisão será        |
|                | considerada na avaliação    | o dos resultad             | dos.                                  |
| Pulse/Quantity | Aiuste o pulso para os      | lados secun                | dário e primário do medidor de        |
|                | energia Defina nulsos r     | nara o lado s              | secundário e o software calculará     |
|                | automaticamente os pul      | lsos do lado               | primário com base nos valores de      |
|                | CT/PT ou defina nulsos      | nara o lado i              | primário e o software calculará os    |
|                | pulsos do lado secundári    | io com base i              | nos valores de CT/PT                  |
|                |                             |                            |                                       |
| СТ             | Defina os valores primár    | ios/secundá                | rios do transformador de corrente     |
|                | (TC).                       |                            |                                       |
| РТ             | Definir os valores primár   | ios/secundái               | rios do transformador de potencial    |
|                | (TP).                       |                            |                                       |
| Heat Time      | Defina o tempo de aque      | cimento para               | o medidor de energia.                 |
| Start Time     | Defina o tempo de inicia    | lização do m               | edidor de energia.                    |
| Pulse Type     | Defina o tipo de pulso co   | omo borda as               | cendente ou borda descendente.        |
| Direction      | Defina a direcão do mec     | lidor de ener              | rgia como importação/exportação       |
|                | somente importação ou       | somente exr                | ortação.                              |
|                |                             |                            | · · · · · · · · · · · · · · · · · · · |
| Number Cycle   | Defina o número de puls     | os para o tes              | te do medidor de energia.             |

**Setting Time** Defina a duração do ponto de teste.

| Saída de pulso | 2024-01-18 11:43:58  | Energy       | 0°C |
|----------------|----------------------|--------------|-----|
|                | Parameter Setting    | Pulse Output |     |
|                | Pulse constant       | 3600 imp/kWh |     |
|                |                      |              |     |
|                |                      |              |     |
| Pulse constant | Defina o valor de pu | lso.         |     |

| Whether to   | Quando selecionado, o valor da constante de pulso é a saída do terminal |
|--------------|-------------------------------------------------------------------------|
| send a local | OUT-GND.                                                                |
| pulse        |                                                                         |

# 5.14 File Manager

Neste módulo é possível gerenciar relatórios e parâmetros de teste, tanto arquivos salvos diretamente no equipamento ou no Pendrive.

| £ 2024-05-03 15:42:35         | File Manage              | 30°C 🔵 55%      |
|-------------------------------|--------------------------|-----------------|
| Location: Device<br>File List | → File Type: Parameter → | Module: AC Test |
| 0                             | Name                     | 5Selected       |
| Export                        | Import                   | Delete          |

- Location Selecione o local do arquivo, "Device" = memória interna do equipamento ou USB=Pendrive.
- File TypeSelecione o tipo do arquivo, "Report" = relatório ou "Parameter" = parâmetros<br/>de teste.
- Module Selecione o módulo no qual o parâmetro ou relatório foi gerado.
- **Export** Exporte o arquivo selecionado da memória interna para o Pendrive
- **Import** Importe o arquivo selecionado do Pendrive para a memória interna.
- **Delet** Delete o arquivo selecionado.

# 5.15 On line testing

Selecione para utilizar o equipamento remotamente.

## 5.16 System

As configurações do sistema são principalmente sobre a visualização do tempo do sistema, tempo de falha e informações de versão. Clique no botão "Configurações do sistema" na interface principal para entrar na interface de configurações do sistema.

| 2024-05-03 15 | 5:43:26                                        | Syste     | em        |            | 30°C      | 55%  |
|---------------|------------------------------------------------|-----------|-----------|------------|-----------|------|
| Norm.Vo       | lt: 66.39                                      | 0 V       | Norm.0    | Curr:      | 5.000     | A    |
| Norm.Fre      | q: 60.00                                       | 0 Hz De   | eglitch T | ime:       | 0.015     | s    |
| System Tim    | e: 2024-05-0                                   | 3 15:43:2 | 20 🗲      | Set        | 🔳 Кеу То  | ne   |
| Them          | e: 🔘 Default                                   | ОВ        | lue       | Screen:    | 3         | 00 s |
| Languag       | e: English                                     | ~         | Outp      | ut Mode:   | Amplifier | ~    |
| Device Typ    | Device Type: UTS500 Software Version: 2.0.0004 |           |           |            |           |      |
| Serial Numbe  | er: 203091030                                  | Firmv     | vare Vers | sion: 2.19 | .2402     | LS   |
| Hardware      | Device Cal                                     | Upgra     | de        | License    | Cle       | ock  |

- Norm. Volt Defina a tensão nominal
- Norm. Curr Defina a corrente nominal
- **Norm. Freq** Defina a frequência nominal
- DeglitchO intervalo de configuração do tempo de falha é de 1~25ms,Timegeralmente o padrão é 0,015s, e também pode ser definido de acordo<br/>com a experiência de campo real.
- SystemA configuração de hora conclui principalmente a calibração de tempo,Timeclique na exibição de hora da hora do sistema e insira as informações.Depois de selecionar a data e a hora, clique em "Set" para concluir a<br/>configuração de data e hora.
- Key Tone Selecione para ativar o som ao tocar nas teclas.
- Theme Defina a cor do tema do software, cor padrão é verde.
- Screen Defina o tempo de tela ativa, após este tempo quando não houver atividade o equipamento entra em proteção de tela para economizar bateria, para retornar basta clicar na tela novamente.
- Language Selecione o idioma desejado: Chinês/Inglês/Português

| Informações<br>do | DeviceType: modelo do equipamento<br>Software Version: versão do software<br>Sorial Number: prímero sorial                                                                                                    |  |  |  |  |  |  |
|-------------------|----------------------------------------------------------------------------------------------------|--|--|--|--|--|--|
| eupamento         | Firmware Version: versão do firmware                                                                                                    |  |  |  |  |  |  |
| Hardware          | Configurações de hardware, bloqueado por senha, somente deve ser configurado em fábrica.                                                                                                    |  |  |  |  |  |  |
| Device Cal        | Utilizado para calibração do equipamento, bloqueado por senha,<br>somente deve ser configurado em fábrica.                                                                                                    |  |  |  |  |  |  |
| Upgrade           | Antes de iniciar a atualização é necessário preparar um Pendrive da<br>seguinte forma:<br>- Crie uma pasta chamada upgrade;<br>- Cole dentro desta pasta o arquivo compactado disponível em nosso site;<br>- Insira o Pendrive na porta USB do equipamento;<br>- Clique em System>Ungrade. A janela abaixo abrirá |  |  |  |  |  |  |
|                   | Upgrade                                                                                                    |  |  |  |  |  |  |
|                   | Lingrade files nath:                                                                                                    |  |  |  |  |  |  |
|                   | /media/usb/upgrade/kfaupgrade.zip                                                                                                    |  |  |  |  |  |  |
|                   | File Not Exist! U-disk Load Failed.                                                                                                    |  |  |  |  |  |  |
|                   | OK Cancel                                                                                                    |  |  |  |  |  |  |
|                   | Caso a mensagem seja: "File not exist!", tente formatar o Pendrive e repetir o processo.<br>Caso a mensagem seja: "The File has been found", basta clicar em "OK" e a atualização iniciará, o dispositivo irá reiniciar automaticamente para                                                                      |  |  |  |  |  |  |
|                   | finalizar a instalação, NÃO desligue o equipamento neste momento.                                                                                                    |  |  |  |  |  |  |
| License           | Authorization                                                                                                    |  |  |  |  |  |  |
|                   | License:                                                                                                    |  |  |  |  |  |  |
|                   | /media/usb/license/                                                                                                    |  |  |  |  |  |  |
|                   | File Not Exist! U-disk Load Failed.                                                                                                    |  |  |  |  |  |  |

Um certificado de licença fornecido pelo fabricante pode ser importado para ativar alguns recursos opcionais avançados.

Cancel

ОК

| Clock | <b>(</b> 2023-12-05 10:22:23 |       | Clock        | 0°C              |
|-------|------------------------------|-------|--------------|------------------|
|       | Ref                          | Clock | GPS          | ◯ IRIG-B         |
|       | Zone                         |       |              | ~ )              |
|       | External input Typ           |       | Time Pulse   | O Externin Pulse |
|       |                              | Mode: | Falling Edge | Rising Edge      |
|       | Trigger output               | Туре: | Time Pulse   | ○ PPX ○ PPM      |
|       |                              | Mode: | Falling Edge | ORising Edge     |
|       |                              |       |              |                  |
|       |                              |       |              |                  |

Permite selecionar opções de sincronização de tempo, como sincronização GPS e sincronização IRIG-B.

Apply

# 5.17 Aux DC

Neste menu é possível pode definir a saída auxiliar DC com os valores de: 24VDC, 48VDC, 110VDC, 220VDC ou qualquer outro valor, como mostrado na figura abaixo. Selecione o valor desejado e clique em OK e OK novamnete para habilitar a saída auxiliar.

Quando a saída está ativa o ícone no menu inicial ficará em vermelho.

Para desabilitar, basta clicar em "Aux DC" novamente, selecionar "Close" e clicar em OK>OK.

| Aux.DC Output Setting        |                  |
|------------------------------|------------------|
| Close<br>24V<br>48V          | 0 110V<br>0 220V |
| Other                        | 0.000 V          |
| Press "OK" to Output Aux.DC! |                  |
| ОК                           | Cancel           |

# 6 Solução de problemas

| Problema encontrado                   | Razões e soluções sugeridas                     |
|---------------------------------------|-------------------------------------------------|
| Falha ao inserir novo valor durante o | Verifique se o campo selecionado ainda está     |
| teste.                                | em modo edição (cursor piscando), caso sim,     |
|                                       | clique nele novamente e clique em "OK" no       |
|                                       | teclado.                                        |
| A mensagem "O canal de tensão é       | Verifique a fiação do canal de saída de tensão. |
| curto-circuito" aparece quando        |                                                 |
| tensão de saída.                      |                                                 |
| A mensagem "O canal atual está em     | Verifique a fiação do canal de saída atual.     |
| circuito aberto" aparece quando       |                                                 |
| corrente de saída.                    |                                                 |
| "Corrente" continua piscando quando   | Verifique a fiação dos canais de corrente, caso |
| usando os três canais de saída de     | não esteja utilizando algum canal, zere o valor |
| corrente.                             | de sua amplitude.                               |
| A mensagem "Superaquecimento do       | A placa de energia superaqueceu e parou de      |
| canal" aparece quando a saída         | funcionar. Possíveis causas:                    |
| tensão e corrente.                    | - funcionamento com alta amplitude por          |
|                                       | longos períodos;                                |
|                                       | - erro de fiação;                               |
|                                       | - canal de corrente aberto;                     |
|                                       | - utilização por longo período em ambiente      |
|                                       | externo ou sem controle de temperatura;         |
|                                       | Verifique os itens acima e deixe o equipamento  |
|                                       | resfriar.                                       |
|                                       | A UTS tem proteção que desabilita a injeção de  |
|                                       | sinais até que atinja uma temperatura pré       |
|                                       | estabelecida.                                   |

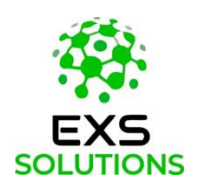

Para mais informações, entre em contato conosco: comercial@gpecx.com suporte@gpecx.com

WWW.EXS.COM